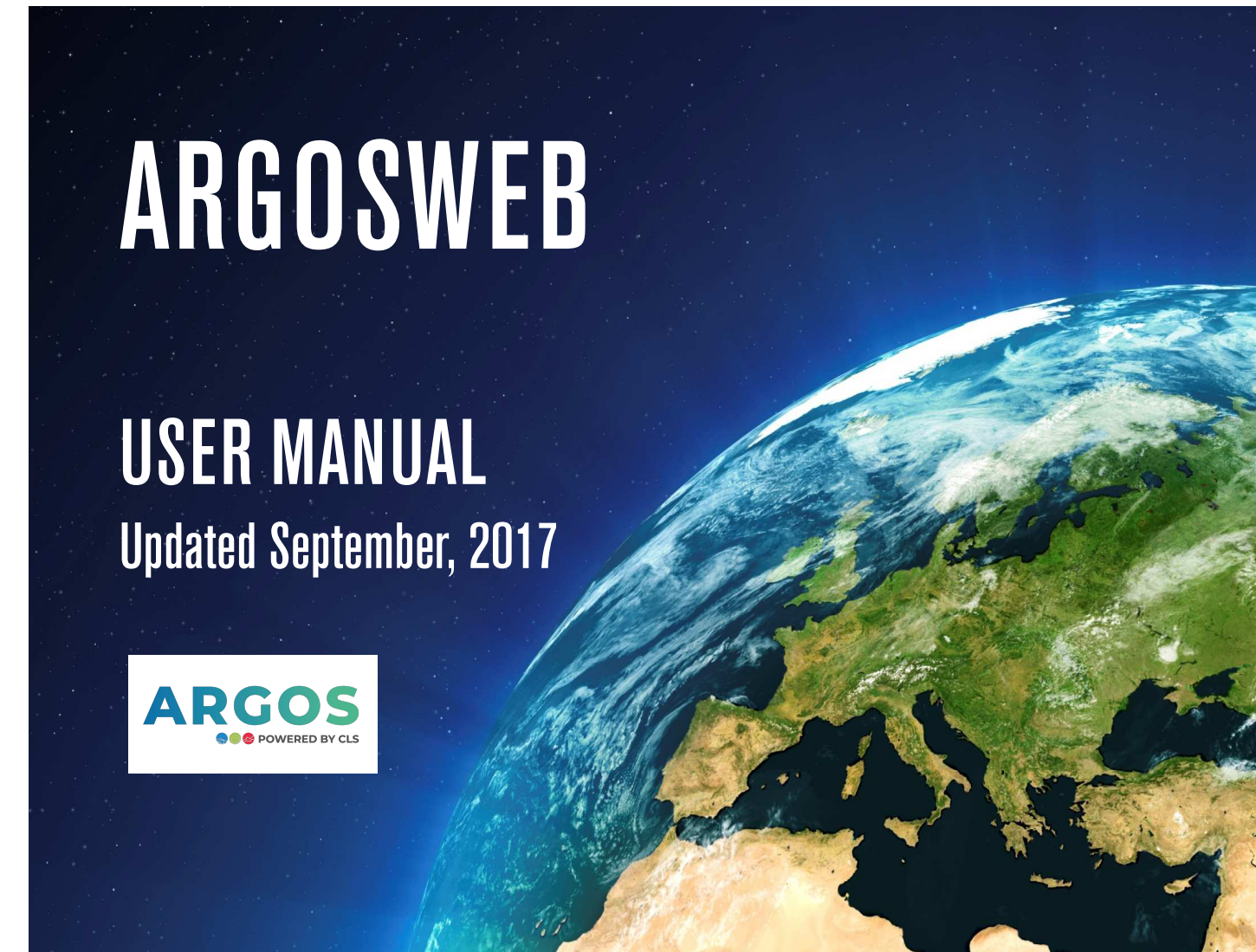

# Argosweb

Worldwide tracking and environmental monitoring by satellite

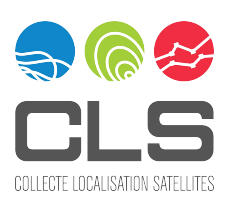

### Introduction

Argos is a global satellite-based location and data collection system dedicated to studying and protecting our planet's environment.

It allows any mobile object equipped with a compatible transmitter to be located across the world. It also offers the possibility of collecting data from measurement sensors connected to this transmitter. The rules of the Argos system restrict its use to programs for studying and protecting the environment and protecting human life or programs of declared government interest. The Argos system results from Franco-American cooperation involving:

• CNES (French Space Agency),

• NOAA (National Oceanic and Atmospheric Administration), with support from NASA (National Aeronautics and Space Administration),

- Eumetsat (European meteorological organization),
- ISRO (Indian Space Research Organization),
- CLS (Collecte Localisation Satellites), operator of the system.

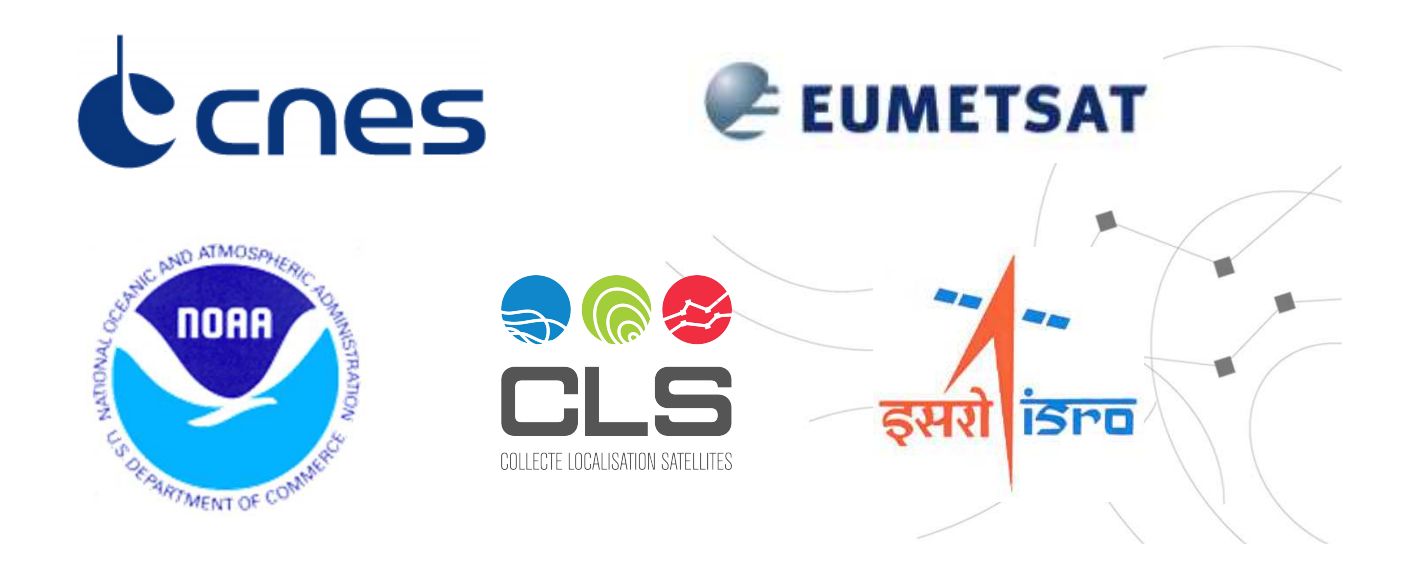

| Contents                                        |            |
|-------------------------------------------------|------------|
| Introduction Argos                              | <u>5</u>   |
| Menu & settings                                 | <u>6</u>   |
| Chapter 1 Account Management & settings         |            |
| System settings                                 | <u>1</u>   |
| My Account menu                                 | <u>8</u>   |
| Adding accounts on copy                         | <u>9</u>   |
| Editing your platforms                          | <u>1(</u>  |
| Changing your user information                  | <u>11</u>  |
| Creating guest accounts                         | <u>12</u>  |
| Sharing information with your guest accounts    | <u>1</u> 3 |
| Registering a new program                       | <u>14</u>  |
| Requesting new IDs                              | 1          |
| Renewing your System Use Agreement              | <u>1</u>   |
| Monitoring your account activity and unused IDs | <u>17</u>  |

# Chapter 2 Data Access & Management

| Data menu                          | <u>18</u>   |
|------------------------------------|-------------|
| Consulting your data               | <u>19</u>   |
| Filtering and exporting your data  | <u>20</u>   |
| Downloading larger volumes of data | <u>21</u>   |
| Observations                       | <u>22</u>   |
| Downloading COM/PRV/DIAG data      | <u>- 23</u> |
| Accessing archived data            | <u>24</u>   |
| Requesting reprocessed locations   | <u>25</u>   |

<u>26-27</u>

<u>28-29</u>

<u>30-31</u>

# Chapter 3 System

| Using the satellite pass prediction | tool      |
|-------------------------------------|-----------|
| Commands (PMT users only)           |           |
| Using the next transmission predic  | tion tool |

# Contents

# Chapter 4 Mapping

| Mapping tool                                                     | <u>32</u>    |
|------------------------------------------------------------------|--------------|
| Getting to know your mapping tool                                | <u>33</u>    |
| Settings                                                         | <u>34</u>    |
| Searching for positions                                          | <u>35-38</u> |
| Exploiting your data                                             | <u>39</u>    |
| Measuring distances                                              | <u>40</u>    |
| Animating trajectories                                           | <u>41</u>    |
| Exporting your positions                                         | <u>42</u>    |
| Rendering: Changing your map type and geographic information     | <u>43-44</u> |
| Rendering: Platform labels and advanced configuration            | <u>45-46</u> |
| Rendering: Creating your own styles                              | <u>47</u>    |
| Rendering: Editing your own styles                               | <u>48</u>    |
| Rendering: Changing your platform icons                          | <u>49</u>    |
| Rendering: Applying different icons for different platform types | <u>50</u>    |
| Rendering: Colour coding individual Platforms                    | <u>51</u>    |

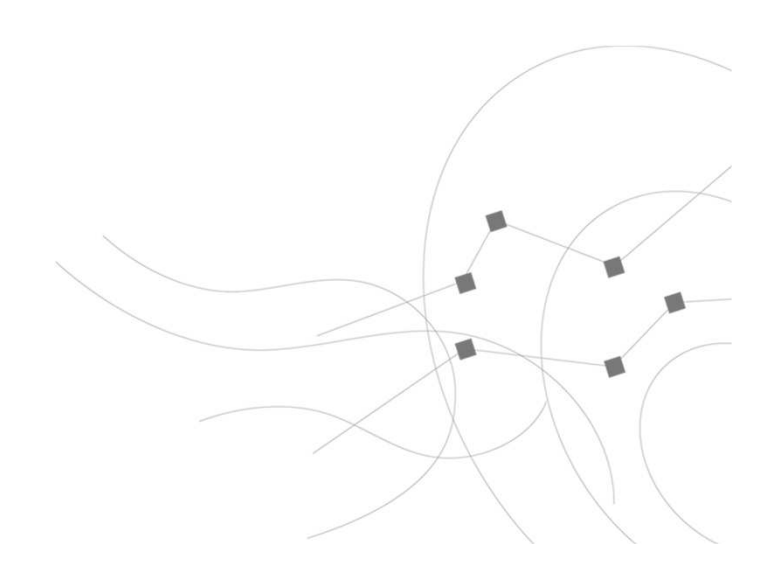

#### Back to contents

### Introduction Multi site access and user-friendly

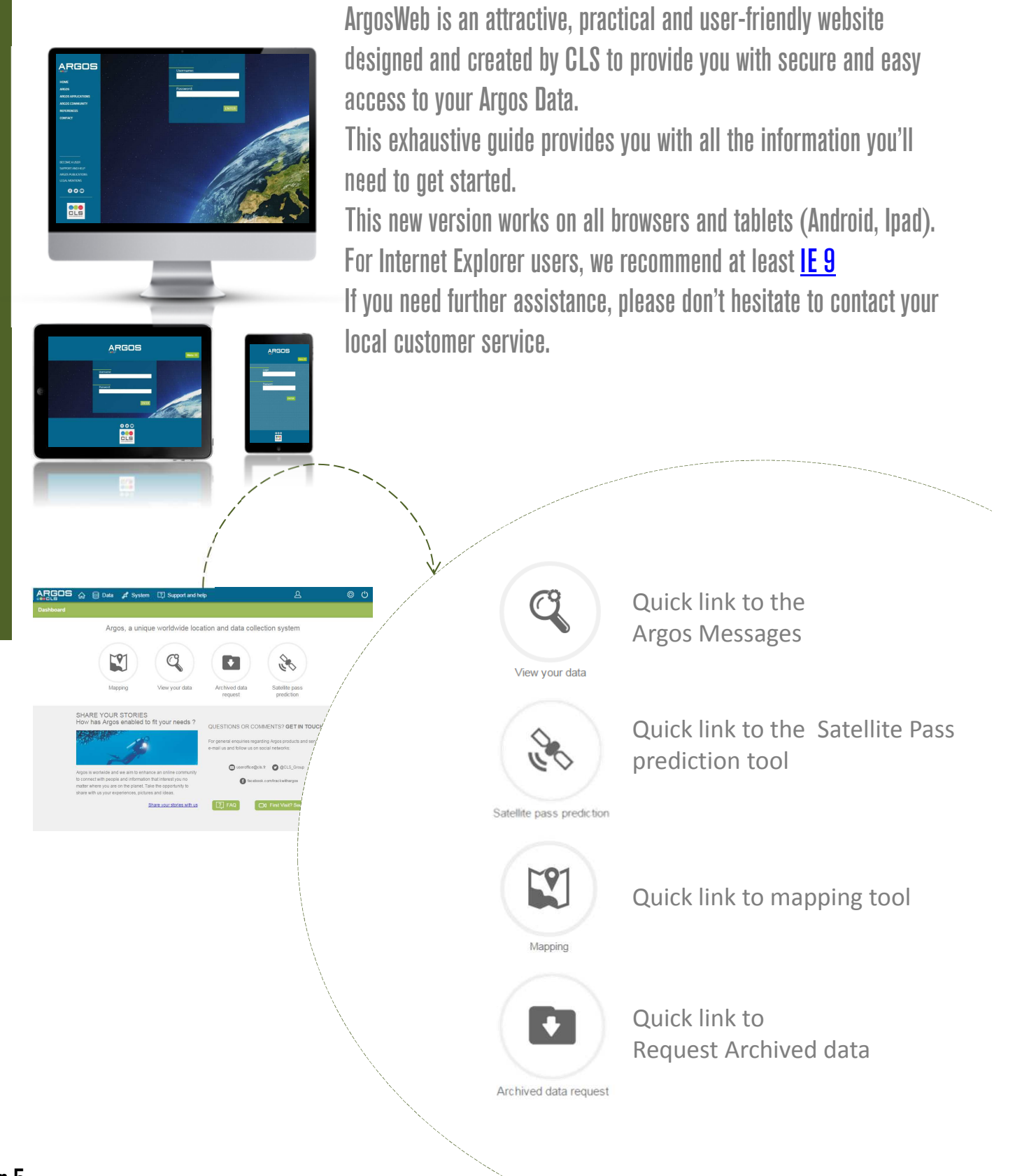

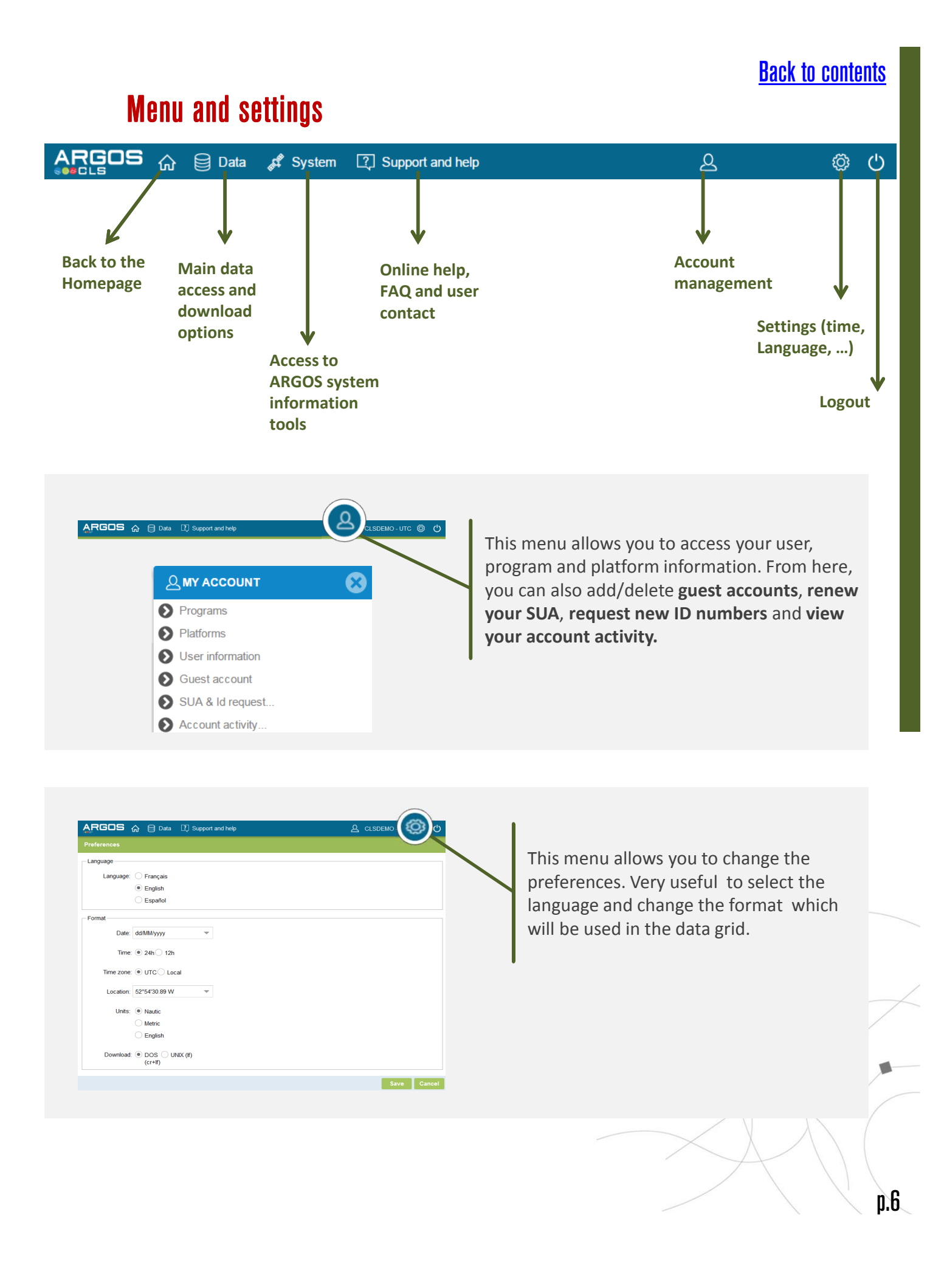

# How can I change my settings?

This page allows you to define your display settings

| und (J) (E) (    | Data at System [2] Support and help                           |
|------------------|---------------------------------------------------------------|
|                  | Argos, a unique worldwide location and data collection system |
|                  |                                                               |
|                  |                                                               |
| Preferences      |                                                               |
| Language         |                                                               |
| Language:        | Français                                                      |
|                  | English                                                       |
| Format           | ngrai                                                         |
| Date:            | yyyy-MM-dd 👻                                                  |
| Time             | ● 24h ◯ 12h                                                   |
| Time zone:       | UTC  Local                                                    |
| Location:        | -52.905089 💌                                                  |
| Units:           | Nautic                                                        |
|                  | O Metric                                                      |
|                  | O English                                                     |
| File format:     | ODS UNIX (If)                                                 |
| Google Earth exp | ort                                                           |
| Export error     | ellipse                                                       |
|                  |                                                               |
| -                | Save Cancer                                                   |
| _                |                                                               |
|                  |                                                               |
|                  |                                                               |
| Forma            | t settings (units, etc.) changes will impact all data access  |
| metho            |                                                               |

### **My Account**

|           | System [2] Support and help                                                               | UTC @ (                                                                                      |
|-----------|-------------------------------------------------------------------------------------------|----------------------------------------------------------------------------------------------|
| Dashboard | and the second second second                                                              |                                                                                              |
| Argos, a  | unique worldwide location and                                                             | d data collection system                                                                     |
| Mapping   | <ul> <li>Programs</li> <li>Platforms</li> <li>User information</li> </ul>                 | est Satellite pass prediction                                                                |
|           | <ul> <li>Guest account</li> <li>SUA &amp; Id request</li> <li>Account activity</li> </ul> | OMMENTS? GET IN TOUCH:<br>garding Argos products and services, e-mail us and follow          |
|           | 0                                                                                         | useroffice@cls.fr  @ @CLS_Group  facebook.com/trackwithargos  FAQ  First Visit? See the demo |
|           |                                                                                           |                                                                                              |

This menu allows you to access to:

**Programs**: View your program(s) and add accounts on copy

**Platforms**: View your platforms and add platform names

User information: Change your user information

<u>Guest accounts</u>: Create accounts for your colleagues to view all or some of your data

<u>SUA & ID request</u>: Add a new program, request new Ids, renew SUAs and download the System Use Policy

<u>Account activity</u>: Download the platforms activity in your program(s), check for unused IDs

#### **Back to contents**

### How can I add accounts on copy on my programs or platforms?

|                        | <u>ش</u>    | 🗎 Data      | 🖧 System      | n 🏹 Suppor                       | t and help      | _(&)  |
|------------------------|-------------|-------------|---------------|----------------------------------|-----------------|-------|
| ashboard               |             |             | CCOUNT        |                                  | $\otimes$       |       |
|                        |             | Progra      | ims           |                                  | <               |       |
|                        |             | Platfor     | ms            |                                  |                 |       |
|                        |             |             |               |                                  |                 |       |
| Programs               |             |             |               |                                  |                 |       |
| isplay: • My prog      | Irams       | O Programs  | on copy 👌     | Export                           |                 |       |
| 1234                   |             | ROGRAM      |               | SMITH                            | Organization    | 2     |
| Name:<br>Organization: | EXAMPLE PRO | GRAM        |               | Person in charge:<br>SUA number: | SMITH 5678      |       |
| Name:                  | EXAMPLE PRO | GRAM        |               | Person in charge:                | SMITH           |       |
| SUA end validity date: | 2016-08-01  |             |               | Contract number                  | 77777           |       |
| Nb platforms:          | 2           |             |               |                                  |                 |       |
| List of accounts on c  | ору         |             |               |                                  |                 | (     |
| User 🕇                 | Perso       | n in charge | Organization  |                                  | Copy start Copy | y end |
|                        |             | Add a       | account on co | рру                              | 8               | ->()  |
|                        |             | User:       |               |                                  |                 |       |
|                        |             | Copy        | start: 201    | 16-04-11                         |                 |       |
|                        |             | Сору        | end:          |                                  |                 |       |
|                        |             |             |               |                                  |                 |       |
|                        |             |             |               | Add Can                          |                 |       |
| Note                   | that th     | e program   | n details ca  | nnot be moo                      | dified          |       |

Note that **the account on copy is to share information about one program** or platform. The user on copy has to already be registered on ArgosWeb.

### Back to contents

Part 1 - Account Management and Settings

# How can I edit my platforms?

|                                                                                                    |                                                    | ACCOUN                                                                                                    |                         | e e                                   | <b>.</b>                                                                                       | and the second |               |
|----------------------------------------------------------------------------------------------------|----------------------------------------------------|----------------------------------------------------------------------------------------------------|-------------------------|---------------------------------------|------------------------------------------------------------------------------------------------|----------------|---------------|
|                                                                                                    | Platfo                                             | orms                                                                                                    |                         |                                       |                                                                                                |                |               |
| orms                                                                                                    |                                                    |                                                                                                    |                         |                                       |                                                                                                |                |               |
| My platforms  Number  Name                                                                                                    | Platforms on copy Platform 1 Platform 1 Platform 1 | Export type M                                                                                                    | odel Program            | number                                | Manufac                                                                                        | turer          | Person in cha |
| D                                                                                                    |                                                    |                                                                                                    |                         |                                       |                                                                                                |                |               |
| ( / K                                                                                                    |                                                    |                                                                                                    |                         |                                       |                                                                                                |                |               |
| 12-1                                                                                                    |                                                    |                                                                                                    |                         |                                       |                                                                                                |                |               |
|                                                                                                    |                                                    |                                                                                                    |                         |                                       |                                                                                                |                |               |
|                                                                                                    |                                                    |                                                                                                    |                         |                                       |                                                                                                |                | ~             |
|                                                                                                    |                                                    |                                                                                                    |                         |                                       |                                                                                                |                |               |
| Information                                                                                                    |                                                    | Platform type:                                                                                                    |                         | •                                     | Model:                                                                                         |                |               |
| Information<br>Name:                                                                                                    |                                                    | Platform type:                                                                                                    |                         | •                                     | Model:                                                                                         |                |               |
| Information<br>Name:<br>Manufacturer:                                                                                                    |                                                    | Platform type:                                                                                                    | PTT                     | •                                     | Model:<br>Template<br>format:                                                                  |                |               |
| Information Name:<br>Name:<br>Manufacturer:<br>Person in                                                                                           |                                                    | Platform type:<br>PTT:<br>Hexadecimal                                                                                                    | PTT                     |                                       | Model:<br>Template<br>format:<br>Family:                                                       | BIRDS          |               |
| Information Name:<br>Manufacturer:<br>Person in<br>charge:                                                                                         |                                                    | Platform type:<br>PTT:<br>Hexadecimal<br>ID:                                                                                                    | PTT                     |                                       | Model:<br>Template<br>format:<br>Family:                                                       | BIRDS          |               |
| Information Name:                                                                                                    |                                                    | Platform type:<br>PTT:<br>Hexadecimal<br>ID:<br>Description:                                                                                             | PTT                     | •                                     | Model:<br>Template<br>format:<br>Family:                                                       | BIRDS          |               |
| Information<br>Name:<br>Manufacturer:<br>Person in<br>charge:<br>Last<br>transmission<br>date:                                                     |                                                    | Platform type:<br>PTT:<br>Hexadecimal<br>ID:<br>Description:                                                                                             | PTT                     | ·                                     | Model:<br>Template<br>format:<br>Family:                                                       | BIRDS          |               |
| Information Name:<br>Manufacturer:<br>Person in<br>charge:<br>transmission<br>date:<br>Location                                                    |                                                    | Platform type:<br>PTT:<br>Hexadecimal<br>ID:<br>Description:                                                                                             | PTT                     | · · · · · · · · · · · · · · · · · · · | Model:<br>Template<br>format:<br>Family:                                                       | BIRDS          |               |
| Information<br>Name:<br>Manufacturer:<br>Person in<br>charge:<br>transmission<br>date:<br>Location<br>Average 16                                   | - + m/s •                                          | Platform type:<br>PTT:<br>Hexadecimal<br>ID:<br>Description:                                                                                             | PTT<br>Kalman filtering | ▼                                     | Model:<br>Template<br>format:<br>Family:<br>Initial Loc ation                                  | BIRDS          |               |
| Information Name: Manufacturer: Person in charge: Last transmission date: Location Average speed: 16                                               | - + m/s -                                          | Platform type:         PTT:         Hexadecimal         ID:         Description:                                                                         | PTT<br>Kalman filtering | ∎<br>Î                                | Model:<br>Template<br>format:<br>Family:<br>Initial Location<br>Date:                          | BIRDS          |               |
| Information Name:                                                                                                    | - + m/s •                                          | Platform type:         PTT:         Hexadecimal         ID:         Description:                                                                         | PTT<br>Kalman filtering | ▼                                     | Model:<br>Template<br>format:<br>Family:<br>Initial Location<br>Date:<br>Initial<br>Longitude: | BIRDS          |               |
| Information Name:<br>Manufacturer:<br>Person in charge:<br>transmission date:<br>Location<br>Location<br>Average 16<br>Altitude:                   | - + m/s -                                          | Platform type:         PTT:         Hexadecimal         ID:         Description:                                                                         | PTT<br>Kalman filtering |                                       | Model:<br>Template<br>format:<br>Family:<br>Initial Location<br>Date:<br>Longitude:            | BIRDS          |               |
| Information Name:<br>Manufacturer:<br>Person in<br>charge:<br>transmission<br>transmission<br>date:<br>Location<br>Average<br>Average<br>Altitude: | - + m/s •                                          | Platform type:         PTT:         Hexadecimal         ID:         Description:         ▲         Location         algorithm:         Initial Latitude: | PTT<br>Kalman filtering | •<br>1<br>- +                         | Model:<br>Template<br>format:<br>Family:<br>Initial Location<br>Date:<br>Initial<br>Longitude: | BIRDS          | - +           |

# How can I change my user information?

| RGOS 🔐                     | 🗎 Data                     | 🖋 System                         | [?] Support a         | and help    | (E         | 3)     |
|----------------------------|----------------------------|----------------------------------|-----------------------|-------------|------------|--------|
| shboard                    | ௮ӎ                         | ACCOUNT                          |                       | $\otimes$   | <b>*</b> - |        |
|                            | 🜔 Us                       | ser infori                       | mation                | <-          |            |        |
| er information             |                            |                                  |                       |             |            |        |
| entity                     |                            |                                  |                       |             |            |        |
| Last name: SMITH           |                            |                                  | First name:           |             |            |        |
| rganization<br>Name:       |                            |                                  |                       |             |            |        |
| Address:                   |                            |                                  |                       |             |            |        |
| Zip Code:                  |                            |                                  | City:                 |             |            |        |
| State:                     |                            |                                  | Country:              |             |            |        |
| ontact Information         |                            |                                  |                       |             |            |        |
| فر                         |                            |                                  |                       |             |            |        |
|                            |                            |                                  |                       |             |            |        |
|                            |                            |                                  |                       |             |            |        |
|                            |                            |                                  |                       |             | Save       | Cancel |
|                            |                            |                                  |                       |             | /          |        |
|                            |                            |                                  |                       |             |            |        |
| Note that,                 | when grayed                | i, intormat                      | ion cannot k          | be edited   |            |        |
| Note: this s<br>update the | ends an ema<br>information | ail <b>to your</b><br>in our dat | local custom<br>abase | ner support | office who | will   |
|                            |                            |                                  |                       | $\frown$    | $\square$  |        |

# How can I create guest accounts?

|                      | <u></u> М | ACCOUNT    |              |      | and the second second sec |       |
|----------------------|-----------|------------|--------------|------|----------------------------------------------------------------------------------------------------|-------|
|                      |           | Suest acco | ount         | ج    |                                                                                                    |       |
| uest account         |           |            |              |      | í                                                                                                    |       |
| Export               |           |            |              |      | (                                                                                                    | K     |
| Username 🕇           | V         | alid from  | Expiry o     | date |                                                                                                    |       |
|                      |           |            |              |      |                                                                                                    |       |
| lest account details |           |            | Ý            |      |                                                                                                    |       |
| User:                |           |            |              |      |                                                                                                    |       |
| Password:            |           |            | Confirm:     |      |                                                                                                    |       |
| Valid from:          |           |            | Expiry date: |      |                                                                                                    |       |
|                      |           |            |              |      |                                                                                                    |       |
|                      |           |            |              |      |                                                                                                    |       |
|                      |           |            |              |      |                                                                                                    |       |
|                      |           |            |              |      |                                                                                                    |       |
|                      |           |            |              |      |                                                                                                    |       |
|                      |           |            |              |      |                                                                                                    |       |
|                      |           |            |              |      | Save Ca                                                                                                    | ancel |
|                      |           |            |              |      |                                                                                                    |       |
|                      |           |            |              |      |                                                                                                    | /     |

### Back to contents

### How can I choose what information to share with my guest accounts?

| Export                                                                                                    |                                                                                                    |                     |                 |
|----------------------------------------------------------------------------------------------------|----------------------------------------------------------------------------------------------------|---------------------|-----------------|
| Username 🕇                                                                                                    | Valid from                                                                                                    | Expiry date         |                 |
| הָ TEST                                                                                                    | 03/22/2016                                                                                                    |                     |                 |
| <b>M</b>                                                                                                    |                                                                                                    |                     | 0               |
| U IEST                                                                                                    |                                                                                                    |                     |                 |
| Password:                                                                                                    |                                                                                                    | Confirm:            |                 |
| Valid from: 03/22/2016                                                                                                    |                                                                                                    | Expiry date:        |                 |
| vailable programs                                                                                                    |                                                                                                    |                     |                 |
|                                                                                                    |                                                                                                    |                     |                 |
| vailable platforms                                                                                                    |                                                                                                    | Platform type Model | <del>•</del> •• |
| vailable platforms<br>Number † Name                                                                                                    | Add programs                                                                                                    | Platform type Model | <del>*</del> C  |
| vailable platforms           Number         Name                                                                                                    | Add programs<br>Search criteria<br>Selection: All                                                                                                    | Platform type Model |                 |
| vailable platforms           Number         Name                                                                                                    | Add programs          Search criteria         Selection:         All         Copy start:       02/16/2016         Copy end:                                                                                                    | Platform type Model | Save Cance      |
| vailable platforms          Number 1       Name         Add platforms       Add platforms                                                                       | Add programs         Search criteria         Selection:         All         Copy start:       02/16/2016         Copy end:                                                                                                    | Platform type Model | Save Cance      |
| vailable platforms       Number ↑     Name       Add platform     Add platform                                                                                  | Add programs          Search criteria         Selection:         All         Copy start:       02/16/2016         Copy end:         rms         rteria         Selection:         All                                                                                 | Platform type Model | Save Cance      |
| Vailable platforms          Number ↑       Name         Add platform       Add platform         Copy start:       Copy start:         Copy end:       Copy end: | Add programs          Search criteria         Selection:         All         Copy start:       02/16/2016         Copy end:         rms         rteria       selection:         Selection:       All         04/11/2016       III         Image: Selection:       All | Platform type Model | Save Cance      |

### Back to contents

### How can I register a new program?

| Ashboard  Account  SUA & Id request  SUA & ID REQUEST  New program registration  New program registration  New program administrator (user)  Last name: Service: Organization:  Address:  Zip Code: State/Province: City: County: County: City: County: City: City: C    |                          | ☆ 🗟 Data 🖋 System [?] Support and help                                                                                           |
|----------------------------------------------------------------------------------------------------|--------------------------|----------------------------------------------------------------------------------------------------|
| SUA & Id request      SUA & ID REQUEST      New program registration   New program registration                                                                                                    | ashboard                 |                                                                                                    |
| SUA & ID REQUEST         Solution           Subscription         Subscription                                                                                                    |                          | SUA & Id request                                                                                                    |
| New program registration     New program registration     Program administrator (user)   Last name:   Service:   Organization:     Address:   Zip Code:   State/Province:   Country:     Country:                                                                                                    |                          | SUA & ID REQUEST                                                                                                    |
| New program registration     Program administrator (user)   Last name:   Service:   Organization:     Address:   Zip Code:   State/Province:   Country:     Country:                                                                                                    |                          | New program registration                                                                                                    |
| Program administrator (user) Last name Service: Service: Corganization Corganization Corganization City: Country: Countr | New program registra     | tion                                                                                                    |
| Last name: First name:   Service: Organization:   Address: Organization:   Zip Code: City:   State/Province: Country:   Country: Country:                                                                                                    | Program administrator (u | Jser)                                                                                                    |
| Service: Organization:   Address:                                                                                                    | Last name:               | First name:                                                                                                    |
| Zip Code: City: Country: Country: Count | Service:<br>Address:     | Organization:                                                                                                    |
| Zip Code: City:   State/Province: Country:   Country: Country:                                                                                                    |                          |                                                                                                    |
| State/Province: Country: Country:                                                                                                    | Zip Code:                | City:                                                                                                    |
| ✓                                                                                                    | State/Province:          | Country:                                                                                                    |
|                                                                                                    |                          |                                                                                                    |
|                                                                                                    | ور                       |                                                                                                    |
|                                                                                                    |                          |                                                                                                    |
|                                                                                                    | Comple                   | ete all the pages of the form and an email will be sent to your local<br>er service office where they will process your request. |
| Complete all the pages of the form and an email will be sent to your local customer service office where they will process your request.                                                                                                    |                          |                                                                                                    |

### Back to contents

### How can I request new ID numbers?

| ARGOS (                                | 🏠 🗎 Data 🦸 System                                     | [?] Support and help   | (8)                   |    |
|----------------------------------------|-------------------------------------------------------|------------------------|-----------------------|----|
| Dashboard                              |                                                       | ×                      |                       |    |
|                                        | SUA & Id request                                      |                        |                       |    |
|                                        | SUA & ID REQUEST                                      | $\otimes$              |                       |    |
| `````````````````````````````````````` | Solution Number request                               |                        |                       |    |
|                                        |                                                       |                        |                       |    |
| Request                                |                                                       |                        |                       |    |
| Program:                               |                                                       | •                      |                       |    |
| al number of ID(s) required:           | -                                                     | · +                    |                       |    |
| Starting date of deployment:           |                                                       |                        |                       | /- |
| I ld requests                          |                                                       |                        |                       | E  |
| Number of platforms                    | Platform type                                         | Platform mod           | lel                   | ~  |
| Form ID Num<br>Platform                | ber Request                                           |                        | €                     |    |
| Number of pla                          | tforms: - +                                           | Platform manufacturer: | <b>•</b>              |    |
| Platform                               | family:                                               | Platform model:        | · · · · / ·           |    |
| Platfor                                | m type:                                               |                        | /                     |    |
| Other plation                          | m type.                                               |                        |                       |    |
|                                        |                                                       |                        | K                     |    |
|                                        |                                                       |                        |                       |    |
|                                        |                                                       |                        |                       |    |
|                                        |                                                       |                        |                       |    |
|                                        |                                                       |                        |                       |    |
|                                        |                                                       |                        |                       | /  |
|                                        |                                                       |                        | Next O                |    |
| <u> </u>                               |                                                       |                        |                       | 1  |
|                                        |                                                       |                        |                       | (  |
| Complete                               | e all the pages of the for<br>service office where th | m and an email-will t  | be sent to your local |    |
| Custonici                              | service office where th                               |                        | cquest.               | 1  |

### How can I renew my SUA?

| Dashboard                             |                                          |              | JNT       |                   | ·····           |              |
|---------------------------------------|------------------------------------------|--------------|-----------|-------------------|-----------------|--------------|
|                                       | 1                                        | SUA & I      | d request |                   |                 |              |
|                                       |                                          | SUA & ID REC | QUEST     | $\otimes$         |                 |              |
| SUA renewal                           | -                                        | •            |           |                   |                 |              |
|                                       |                                          |              |           |                   |                 |              |
| Referen                               | се                                       | Description  | Status    | Approval date     | Deployment date | End validity |
| 1234/1                                |                                          | Example      | Expired   | 2012-09-21        | 2012-10-31      | 2015-09-20   |
| , , , , , , , , , , , , , , , , , , , | Address:<br>Zip Code:<br>state/Province: |              |           | City:<br>Country: |                 | ~            |
|                                       | ⊠<br>ر                                   |              |           |                   | Γ.              |              |
|                                       |                                          |              |           |                   |                 | Next Cance   |

#### How can I monitor my account activity and my unused IDs?

Account activity allows you to monitor the number of days each platform has transmitted in the month.

Unused IDs are IDs that have not transmitted for two years. This tool allows you to see which of your IDs are classed as unused.

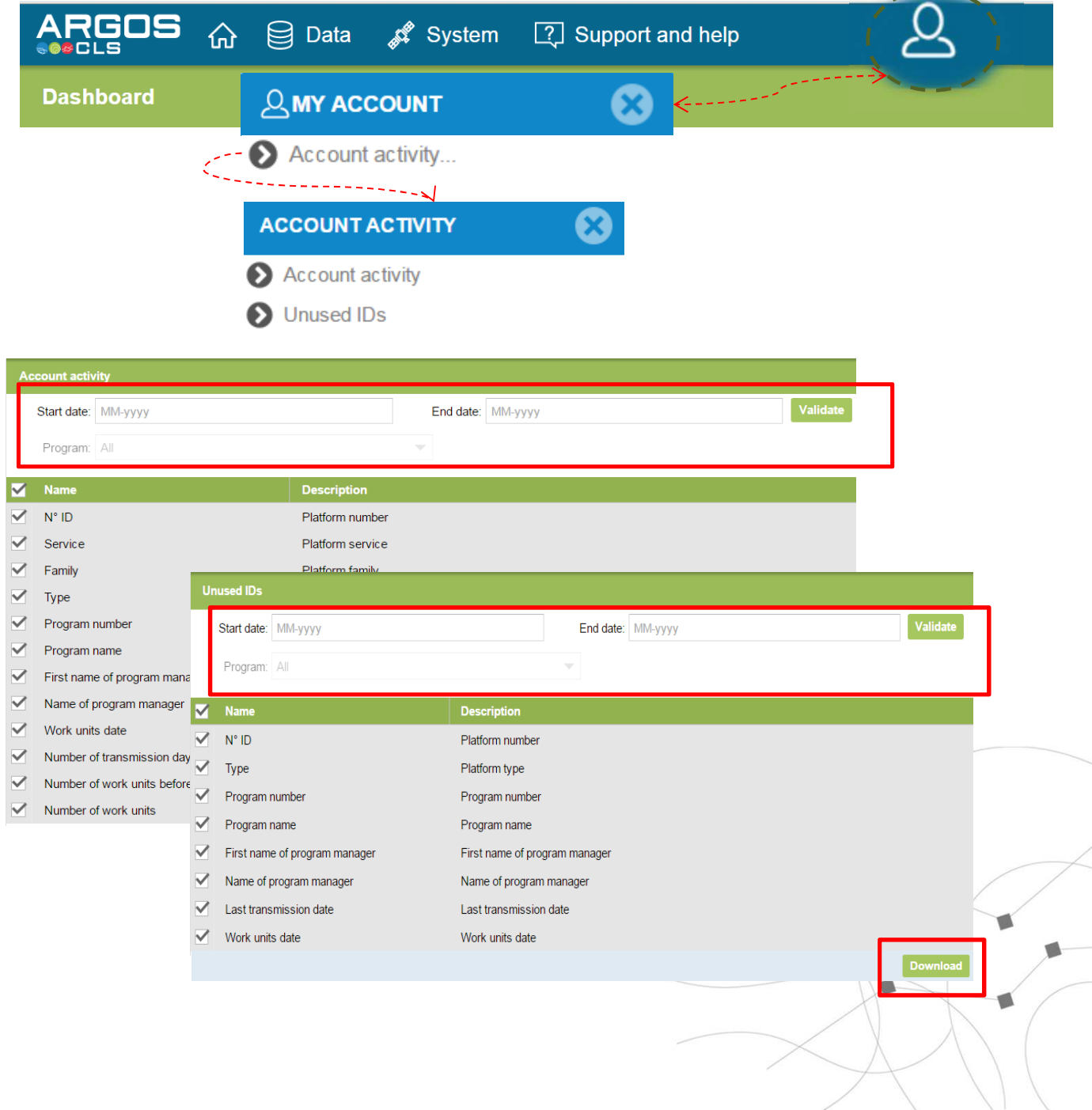

#### How can I consult my data?

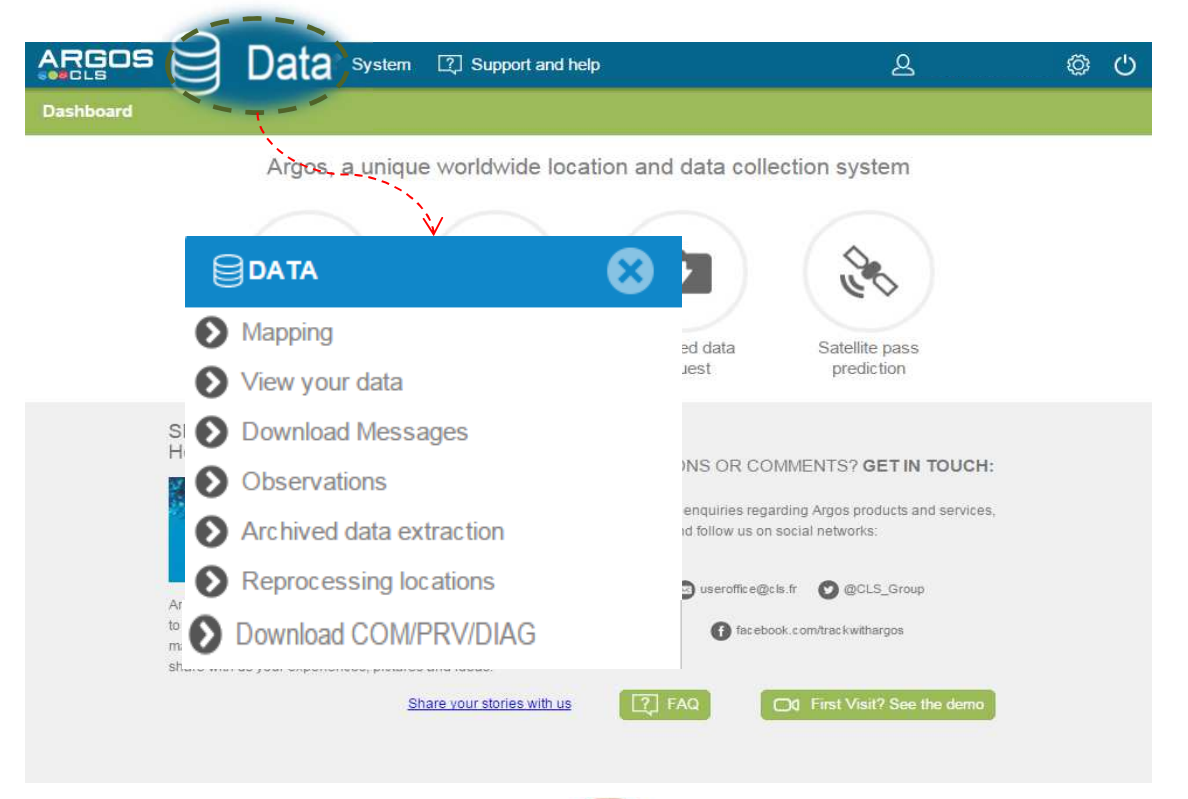

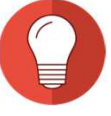

This menu allows you to access to:

Mapping: Direct access to the UMV map (See part 4: mapping)

View your data: Have direct access to your information and export them

**Download messages**: Search by criteria (platforms, programs) and download data grid

**Observations:** Set of physical values measured

<u>Archived data extraction</u>: Users can request that their archived data be sent to them

Reprocessing locations: Users can request location reprocessing

**Download COM/PRV/DIAG**: Certain users have the possibility to download TELNET formats

### How can I consult my data?

| 10000             |                               |                  |                |                    |                |          |          |          |         |         |              |                     |   |
|-------------------|-------------------------------|------------------|----------------|--------------------|----------------|----------|----------|----------|---------|---------|--------------|---------------------|---|
|                   |                               | Support and help |                |                    |                |          | 2        | ASAL     | .SAC (  | HINGRAT | )-Local {    | ڻ چ                 |   |
| Dashboard         | 7                             |                  |                |                    |                |          |          |          |         |         |              |                     |   |
| \<br>\            | Argos, a uniqu                | e worldwide loca | ation and      | data               | colled         | tion     | sys      | tem      |         |         |              |                     |   |
| DATA              | 8                             |                  |                |                    |                |          |          |          |         |         |              |                     |   |
| View your data    | Mapping                       | Wiew your data   | Archived       | <b>↓</b><br>I data | request        |          | Satell   | lite pas | ss pred | diction |              |                     |   |
| Messages          |                               |                  |                |                    |                |          |          |          |         |         |              | $\mathbf{\diamond}$ |   |
| - Search criteria |                               | Se               | lect platforn  | n IDs              |                |          |          |          |         | _2      |              |                     | 1 |
| Selection:        | By platform ID numb. (s)      | ▼ Se             | earch items    | -                  |                |          |          |          |         |         |              |                     |   |
|                   |                               |                  | Value 🕇        |                    |                |          |          |          |         |         |              |                     | ۱ |
| Location class:   |                               |                  | 53909          |                    |                |          |          |          |         |         |              | ~ ~                 | / |
|                   | 0 A B Z                       |                  | 90957          |                    |                |          |          |          |         | -       |              |                     |   |
| Time frame:       | Between two date              | <b>–</b>         |                |                    |                |          | 0        | k        | Car     | icel    |              |                     |   |
|                   | All received messages         |                  | st significant | or be              | st on sa       | tellite  | pass     |          |         | - '     |              |                     |   |
| From:             |                               | To:              |                |                    |                |          |          |          |         |         |              |                     |   |
| Diagnostic data:  | Filter loc! wit               | th 1 message:    | /              | -                  |                |          |          | N        |         |         |              |                     |   |
|                   | ````                          | · .              | s              | м                  | T W            | ь •<br>т | F        | s        | Hour    | Minute  |              | Soarah              | ī |
|                   |                               |                  | 27             | 28                 | 29 30          | 31       | 1        | 2        |         | n !     |              | Search              |   |
| 는] Export         |                               |                  | 3              | 4                  | 5 6            | 7        | 8        | 9        |         | 1       |              |                     |   |
|                   |                               |                  | 10             | 11<br>18           | 12 13<br>19 20 | 21       | 15<br>22 | 23       |         |         |              |                     |   |
|                   |                               |                  | 24             | 25                 | 26 27          | 28       | 29       | 30       |         | 1       |              |                     |   |
|                   |                               |                  | 1              | 2                  | 3 4            | 5        | 6        | 7        |         |         | /            |                     |   |
|                   |                               |                  | - L            |                    | Toda           | У        |          |          |         | j       |              |                     |   |
|                   |                               |                  |                |                    |                |          |          |          |         | /       |              |                     |   |
|                   |                               |                  |                |                    |                |          |          |          |         |         |              |                     | 7 |
|                   |                               |                  | _ (            |                    |                |          |          |          | _       |         | $\checkmark$ |                     | 8 |
|                   |                               |                  |                | -                  |                |          |          |          |         |         |              |                     |   |
| <u>Selecti</u>    | <u>on:</u> You can choose by  | / Platform nur   | nber/na        | me/                | /mod           | el, P    | rog      | gram     | nu      | mber/   | name         |                     | 4 |
| or all            |                               |                  |                |                    |                |          |          |          | J       |         |              | 1                   |   |
| <u>Time f</u>     | rame: You can choose          | by most recei    | nt data (      | last               | locat          | ion      | reg      | ard      | ess     | of the  | date),       |                     |   |
| the las           | $t \times days$ and hours and | a between two    | o dates.       | NOt                | e tha          | t th     | e la     | ist 3    | 65 0    | ays ar  | e            |                     |   |
| avallat           | ле                            |                  |                |                    |                |          |          |          |         | /       |              | 1                   |   |

### Part 2 – Data management & access

#### Back to contents

#### How do I filter and export my data?

|                                                                      | <b>^</b>                     |
|----------------------------------------------------------------------|------------------------------|
|                                                                      | Platform ID No.              |
| Messages                                                             | Platform                     |
| Search criteria                                                      | Pra No                       |
| Selection: All                                                       |                              |
| Location class: G 3 2 1                                              |                              |
|                                                                      | Msg Date                     |
| Time frame: Between two date                                         | i Sat.                       |
| All received messages     Most significant or best on satellite pass | Alarm                        |
| From: 04/03/2016 00:00:00 To: 04/07/2016 00:00:00                    | ✓ Format name                |
| Diagnostic data: Filter loc. with 1 message:                         | 🗹 Loc. date                  |
| Platform                                                             | Longitude Sear               |
| Export Sort Ascending                                                |                              |
| Platform ID No. Platfo Pass dur. (s) Msg Date                        | Mat name Loc. d              |
|                                                                      | Altitude DER C-FISH 04/03/2  |
| 53909 04/03/2016 00:06:40                                            | Heading                      |
| 53909 Filters 0 04/03/2016 01:00:00                                  | DER C-FISH 04/03/2           |
| 53909                                                                | 🗹 Loc. quality               |
| 53909         9986         0         04/03/2016         02:00:00     | Frequency DER C-FISH 04/03/2 |
| 9980 9980 Epter Number — 🕂                                           | Comp.                        |
| 9998 9998 9998 9998                                                  |                              |
| 53909 9986 Enter Number +                                            |                              |
| Enter Number                                                         |                              |
| Clear filters                                                        | SENSOR 02                    |
|                                                                      | SENSOR 03                    |
| Export grid data                                                     | SENSOR 04                    |
|                                                                      | SENSOR 05                    |
| X42, 82, C2                                                          | SENSOR 06                    |
| MA 35.5 C                                                            | SENSOR 07                    |
|                                                                      | SENSOR 08                    |
| Excel: Exported dates are in UTC time frame                          |                              |
| Close                                                                |                              |
|                                                                      |                              |
|                                                                      |                              |
|                                                                      |                              |
|                                                                      |                              |

When exporting data, note that **filtered data will be exported**. Be sure to clear filters before exporting if you require all your data.

#### Part 2 – Data management & access

#### **Back to contents**

#### How can I download large amounts of data?

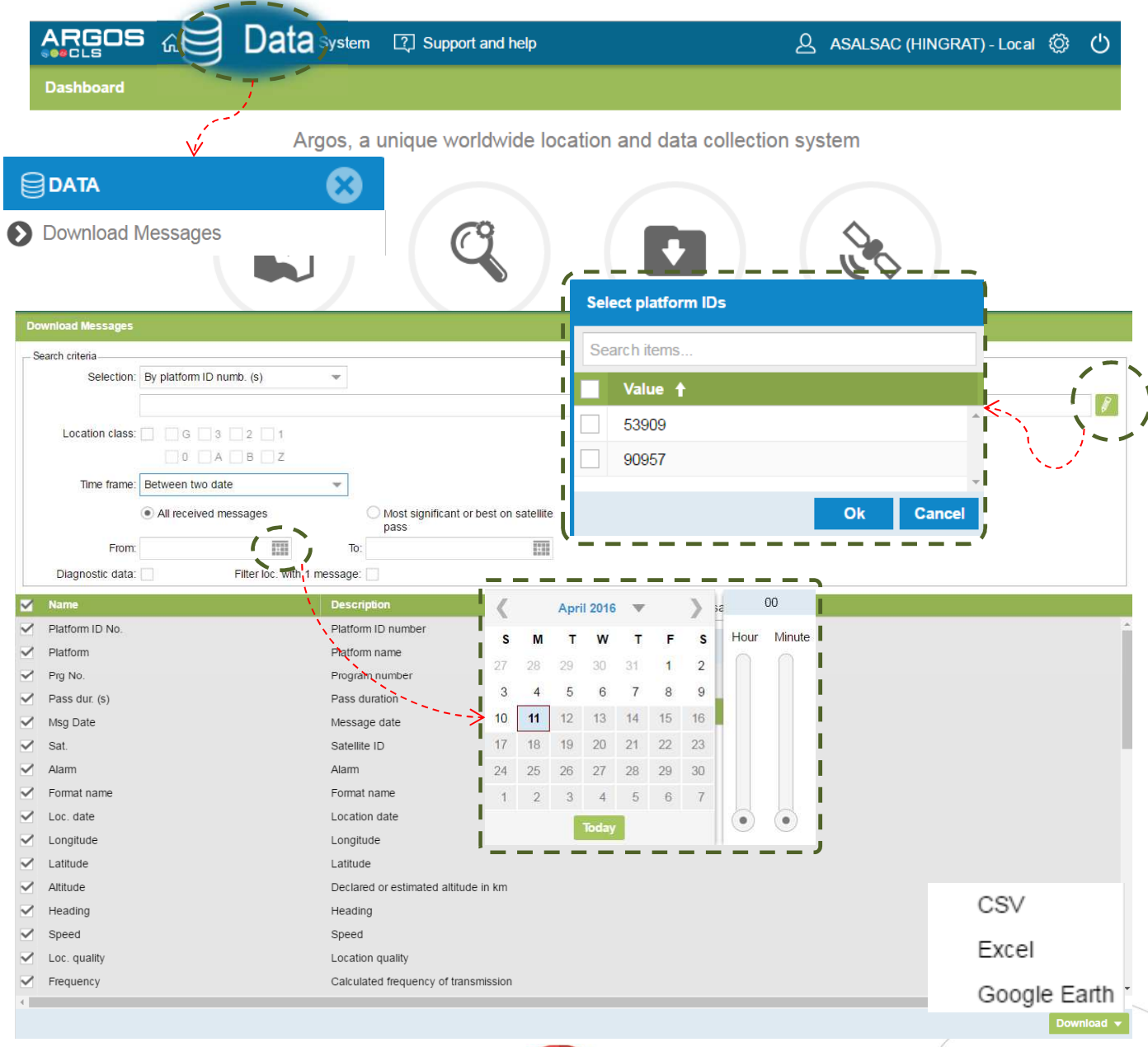

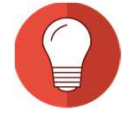

<u>Selection:</u> You can choose by Platform number/name/model, Program number/name or all

<u>Time frame</u>: You can choose by most recent data (last location regardless of the date), the last X days and hours and between two dates. Note that the last 365 days are available.

Diagnostic data: Tick this box for more options such as error radius, lat/long solutions 1 &2

21 <u>Columns</u>: Choose which columns you wish to display before downloading.

#### Part 2 – Data access & management

#### Observations – What is an observation?

Observations are physical values extracted from Argos messages, dated, given a geolocation and validated. The observation time and location can be computed by sensor values (GPS) transmitted through Argos. To get more information, please contact your local customer office.

| Observations       Value 1         Search ritems       53909         Search ritema       90957         Search ritema       00         Time frame:       Between two date         From       To:         Export       00         Search ritema       00         11 rule 1 at 15 rite       11 rule 1 at 15 rite         12 at 4 5 6 7 8 9       11 rule 1 at 15 rite         10 rule 1 rule 2 at 4 5 6 7       0         Item frame:       11 rule 1 at 14 rite 16 rite         12 at 4 5 6 7       10 rite         13 rule 1 at 15 rite       10 rite         14 rule 2 at 4 5 6 7       10 rite                                                                                                    | DATA                                             | $\otimes$ |      |    | Sel        | lect pl | atfor | rm IDs |          |           |        |
|----------------------------------------------------------------------------------------------------|--------------------------------------------------|-----------|------|----|------------|---------|-------|--------|----------|-----------|--------|
| Deservations         Search criteria         Selection:       By platform ID numb. (s)         Time frame:       Between two dale         From:       Ok         Cancel         Selection:       By platform ID numb. (s)         Imme frame:       Between two dale         From:       To:         Imme frame:       Between two dale         From:       To:         Second       Second         Second       Second                                                                                                    | Observations                                     |           |      |    | Se         | arch i  | tems. |        |          |           |        |
| Search criteria<br>Selection: By platom ID numb. (s)<br>Time frame:<br>Between two date<br>From<br>Ck<br>Cancel<br>Ck<br>Cancel<br>Ck<br>Ch<br>Ch<br>Ch<br>Ch<br>Ch<br>Ch<br>Ch<br>Ch<br>Ch<br>Ch                                                                                                    | )bservations                                     |           |      |    | ᆜ          | Val     | ue 1  | ł      |          |           |        |
| Search citeria<br>Selection: By platom ID numb. (s)<br>Time frame: Between two dale<br>From<br>To:<br>Export<br>C April 2016<br>T 28 29 30 31 1 2<br>3 4 5 6 7 8 9<br>10 11 12 13 14 15 16<br>12 3 24 5 6 7<br>12 3 4 5 6 7<br>12 3 4 5 6 7<br>Today                                                                                                    |                                                  |           |      |    |            | 539     | 09    |        |          |           | Ŵ      |
| Ok     Cancel       Time frame:     Between two date       From:     To:       Time frame:     To:       Export     Image: State of the state of the state | Search criteria<br>Selection: By platform ID num | b. (s) 💌  |      |    |            | 909     | 57    |        |          |           |        |
| Ime frame:       Between two date       To:       To:       To:       To:       To:       To:       Search         S M       T       W       T       F       S       To:       To:       Search         S M       T       W       T       F       S       To:       To:       To:       To:       Search         S M       T       W       T       F       S       To:       To:       To:       To:       To:       To:       To:       Search       Search       Search       To:       To:                                                                                                    |                                                  |           |      |    | I.         |         |       |        |          | )k Cancel |        |
| From:       To:       Immediate       OU       Search         S M T W T F S       27 28 29 30 31 1 2       3 4 5 6 7 8 9       10 11 12 13 14 15 16       11 12 13 14 15 16         10 11 12 13 14 15 16       17 18 19 20 21 22 33       24 25 26 27 28 29 30       1 2 3 4 5 6 7       8 9         11 2 3 4 5 6 7       12 3 4 5 6 7       8 9       0       1 2 3 4 5 6 7       0                                                                                                    | Time frame: Retween two date                     | _         |      |    | ₩          |         | _     |        |          | Cancer    |        |
| From:       I       I <thi< th=""> <thi< th=""> <thi< th=""> <thi< th=""></thi<></thi<></thi<></thi<>                                                                                                    | Tranie. Detween two date                         |           |      |    |            |         |       |        |          |           |        |
| Export                                                                                                    | From:                                            | 10:       |      |    |            |         |       |        |          |           |        |
| S       M       T       W       T       F       S         27       28       29       30       31       1       2         3       4       5       6       7       8       9         10       11       12       13       14       15       16         17       18       19       20       21       22       23         24       25       26       27       28       29       30         1       2       3       4       5       6       7         12       23       4       5       6       7       8       9         10       11       12       13       14       15       16         17       18       19       20       21       22       23         12       23       4       5       6       7         Today                                                                                                    |                                                  |           | 17   |    | A pril 201 |         |       | NI.    | 00       |           | Search |
| 27 28 29 30 31 1 2<br>3 4 5 6 7 8 9<br>10 11 12 13 14 15 16<br>17 18 19 20 21 22 23<br>24 25 26 27 28 29 30<br>1 2 3 4 5 6 7<br>Today                                                                                                    | Export                                           |           |      | м  | T W        | т т     | F     | s Hou  | r Minute |           |        |
| 3       4       5       6       7       8       9         10       11       12       13       14       15       16         17       18       19       20       21       22       23         24       25       26       27       28       29       30         1       2       3       4       5       6       7         Today                                                                                                    |                                                  |           | 27   | 28 | 29 30      | 31      | 1     | 2      |          |           |        |
| 10       11       12       13       14       15       16         17       18       19       20       21       22       23         24       25       26       27       28       29       30         1       2       3       4       5       6       7         Today                                                                                                    |                                                  |           | 3    | 4  | 5 6        | 7       | 8     | 9      | I        |           |        |
| 17       18       19       20       21       22       23         24       25       26       27       28       29       30         1       2       3       4       5       6       7         Today                                                                                                    |                                                  |           | ≯ 10 | 11 | 12 13      | 14      | 15    | 16     |          |           |        |
| 24       25       26       27       28       29       30         1       2       3       4       5       6       7         Today                                                                                                    |                                                  |           | 17   | 18 | 19 20      | 21      | 22    | 23     |          |           |        |
| Today                                                                                                    |                                                  |           | 24   | 25 | 26 27      | 28      | 29    | 30     |          |           |        |
| 100ay                                                                                                    |                                                  |           |      | 2  | 5 4        | 5       | 0     | -      |          |           |        |
|                                                                                                    |                                                  |           |      | _  | IDGa       | y       |       |        | ;        |           |        |
|                                                                                                    |                                                  |           |      |    |            |         |       |        |          |           |        |

<u>Selection:</u> You can choose by Platform number/name/model, Program number/name, WMO number or all

<u>Time frame</u>: You can choose by most recent data (last location regardless of the date), the last X days and hours and between two dates. Note that the last 20 days are available.

**Filter and Export:** As with your messages, You can filter and export your observations . See Data Access: How can I filter and export data?

### How can I download data in COM/PRV or DIAG format?

You can download your data using the telnet formats: COM, DIAG and PRV. You can download an unlimited number of messages from the current day and the past twenty days using this function.

|                              | 5                        |          |          |                     |    |        |
|------------------------------|--------------------------|----------|----------|---------------------|----|--------|
|                              | s A                      | Data 🖉   | 🕈 System | Support and help    |    |        |
| DATA                         | V                        | 8        |          |                     |    |        |
| Download CC                  | )m/prv/diag              |          |          |                     |    |        |
| ownload COM/PRV/D            | DIAG                     |          |          |                     |    |        |
| Туре:                        |                          |          |          |                     |    | •      |
| earch criteria<br>Selection: | By platform ID numb. (s) | •        |          |                     |    |        |
| Time frame:                  | For last days and hours  | <b>.</b> |          |                     |    |        |
| Last:                        | 1 -                      | - Days   | 0        | - + Hours           |    |        |
|                              |                          |          |          | Select platform IDs |    | Down   |
|                              |                          |          |          | Search items        |    |        |
|                              |                          |          |          | Value 🕇             |    | ź      |
|                              |                          |          |          | 53909               |    |        |
|                              |                          |          |          | 90957               |    | -      |
|                              |                          |          |          | i                   | Ok | Cancel |
|                              |                          |          |          | ·                   |    | '      |
|                              |                          |          |          |                     |    |        |
|                              |                          |          |          |                     |    |        |

**Type:** You can choose from COM (most recent data), DIAG (diagnostic information for the current day and previous 20 days for all messages received), PRV DS (data for the current day and previous 20 days for all messages received), PRV TX (most significant message per pass for data for the current day and previous 20 days), PRV/A DS (PRV DS format plus diagnosis information for the current day and previous 20 days) **Selection:** You can choose by Platform number/name/model, Program number/name, or all

Time frame: You can only choose the last number of days/hours

### Part 2 – Data access & management

### Back to contents

### How can I get up to 1 year's worth of archived data?

| ,            |              |              | Argo      | os, a ui | nique w                               | vorldwide            | locatior     | and d     | ata colle   | cti      |
|--------------|--------------|--------------|-----------|----------|---------------------------------------|----------------------|--------------|-----------|-------------|----------|
| `> @         | DATA         |              | $\otimes$ |          |                                       |                      | 1            |           |             | ``       |
| Ð            | Archived dat | a extraction |           |          |                                       | 3                    | 1            |           | <b>_</b> \  |          |
|              |              |              |           |          |                                       | 4                    | /<br>!       |           |             |          |
|              |              | · · · · · ·  |           |          |                                       |                      | 1            |           |             |          |
|              |              |              | Mapping   |          | Viev                                  | v your data          | A V          | rchived d | ata request | 1        |
|              |              |              |           |          | i -                                   |                      |              |           |             | /        |
| red data ext | raction      |              |           | V        |                                       |                      |              |           |             | (        |
| Ref#         | Status       | Start date   | End date  | Forma    | t Tyj                                 | oe of data to be ext | racted       | Email     | Nb PTT/day  |          |
| se a period  | and format   |              |           |          |                                       |                      |              |           |             | <i>[</i> |
| Start date:  |              |              |           |          | End date:                             |                      |              |           | /           |          |
| Eormat:      |              |              |           |          | Email<br>language:<br>Typo of data to |                      |              | Doppóos   |             |          |
| CSV          |              | DIAG         |           |          | be extracted:                         | Collecte             | Localisation | expertes  |             |          |
| eparator:    |              |              |           | •        |                                       | <                    |              |           |             |          |
|              |              |              |           |          |                                       |                      |              |           |             |          |
|              |              |              |           |          |                                       |                      |              |           |             |          |
|              |              |              |           |          |                                       |                      |              |           |             |          |
|              |              |              |           |          |                                       |                      |              |           |             |          |
|              |              |              |           |          |                                       |                      |              |           |             |          |
|              |              |              |           |          |                                       |                      |              |           |             |          |
|              |              |              |           |          |                                       |                      |              |           | Next 🔊      | Cano     |
|              |              |              |           |          |                                       |                      |              |           |             |          |
|              |              |              |           |          |                                       |                      |              | $\sim$    |             |          |

#### Part 2 – Data access & management

#### Back to contents

#### Reprocessing locations - What is location reprocessing and how does it work?

The Kalman algorithm reprocessing is a chargeable service to calculate positions with both algorithms, using the interpolated satellite ephemeris. This service is available for messages received after January 1, 2008, and only concerns location information. Fusion with collection data is not available. The ouput formats (1 file per location type) are described in the form.

| processing locations |              |                      |             |            |            |             |                     | ·    |
|----------------------|--------------|----------------------|-------------|------------|------------|-------------|---------------------|------|
| Ref# ↓               | Status St    | art date             | End date    | Email      | Nb PTT/day | Contrat No. | Start of processing | Endo |
|                      |              |                      |             |            |            |             |                     |      |
| ose a period and fo  | rmat         |                      |             | , <u> </u> |            |             |                     |      |
| Start date:          |              |                      |             |            | End date:  |             |                     |      |
|                      |              |                      |             |            | language:  |             |                     | •    |
|                      |              |                      | Ź           |            |            |             |                     |      |
|                      | <            | April 2016 🔻         | <b>)</b> 52 | 00         |            |             |                     |      |
|                      | S M          | т w т                | F S Hour    | Minute     |            |             |                     |      |
|                      | 27 28<br>3 4 | 29 30 31<br>5 6 7    | 1 2<br>8 9  | i          |            |             |                     |      |
|                      | 10 11        | 12 13 14             | 15 16       |            |            |             |                     |      |
|                      | 17 18        | 19 20 21<br>26 27 29 | 22 23       |            |            |             |                     |      |
|                      | 1 2          | 3 4 5                | 6 7         | i i        |            |             |                     |      |
|                      |              | Today                |             | •          |            |             |                     |      |
|                      |              |                      |             | /          |            |             |                     |      |
|                      |              |                      |             |            |            |             |                     |      |
|                      |              |                      |             |            |            |             |                     |      |
|                      |              |                      |             |            |            |             |                     |      |

### How can I predict satellite passes?

This tool allows you to predict satellite passes over a specified location point.

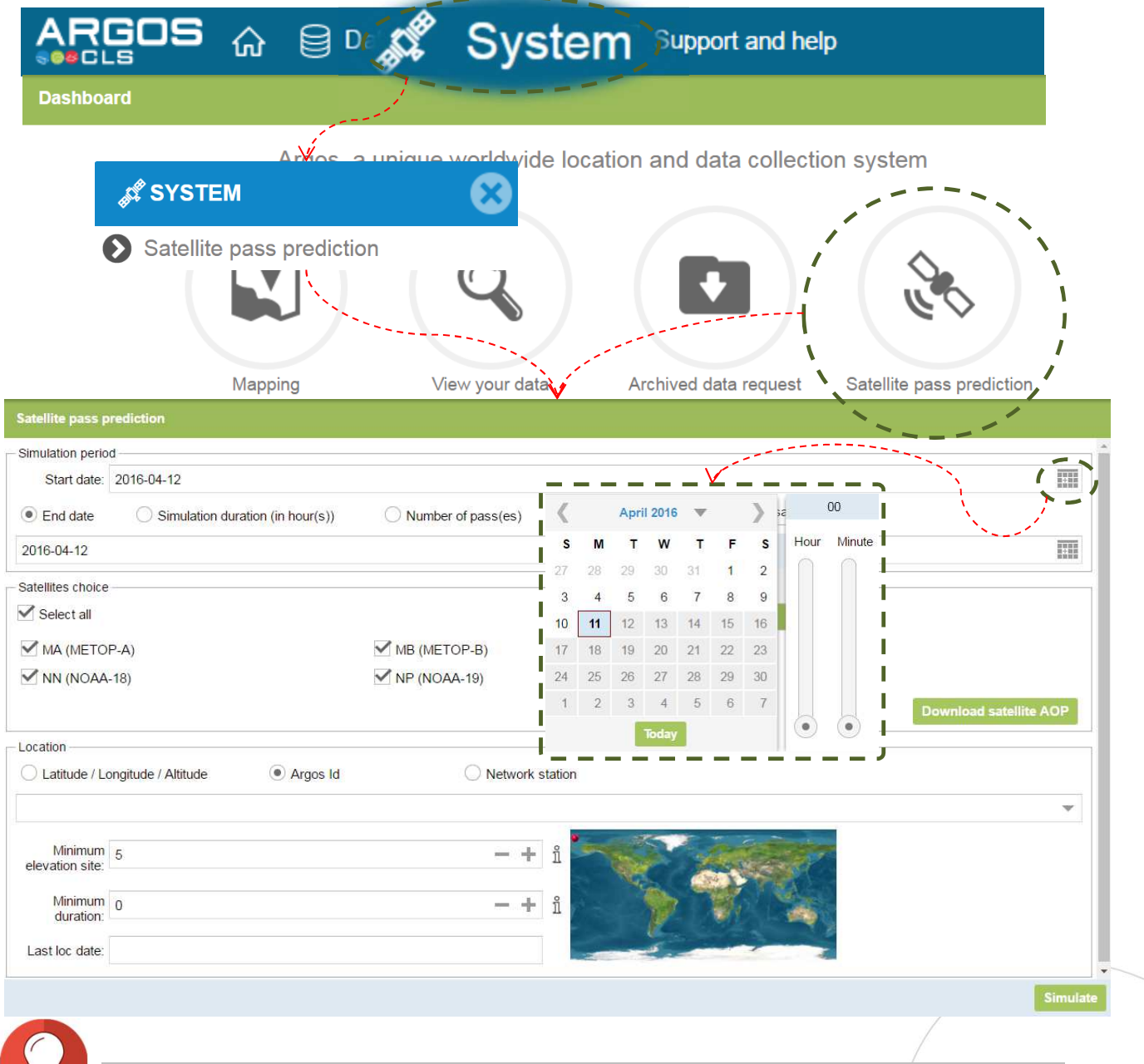

**Defining a period (up to 6 months in the future)**: You can choose by date, by time in hours (max 4320) or by number of satellite passes (max. 50,000) **Choosing satellites**: from the Argos constellation

Defining a location (reference point over which satellite(s) will pass ans

<u>simulations will be calculated</u>): You can choose by latitude, longitude and altitude, by PTT/PMT or Network station.

<u>Defining options (these increase probability of the satellite receiving messages)</u>: min. elevation (90° max.) and/or minimum duration (15 minutes)

#### What results can I get?

The tool will provide you with three things: A results table (downloadable), a table of synthesis (downloadable) and a time block display (displayed as a graph).

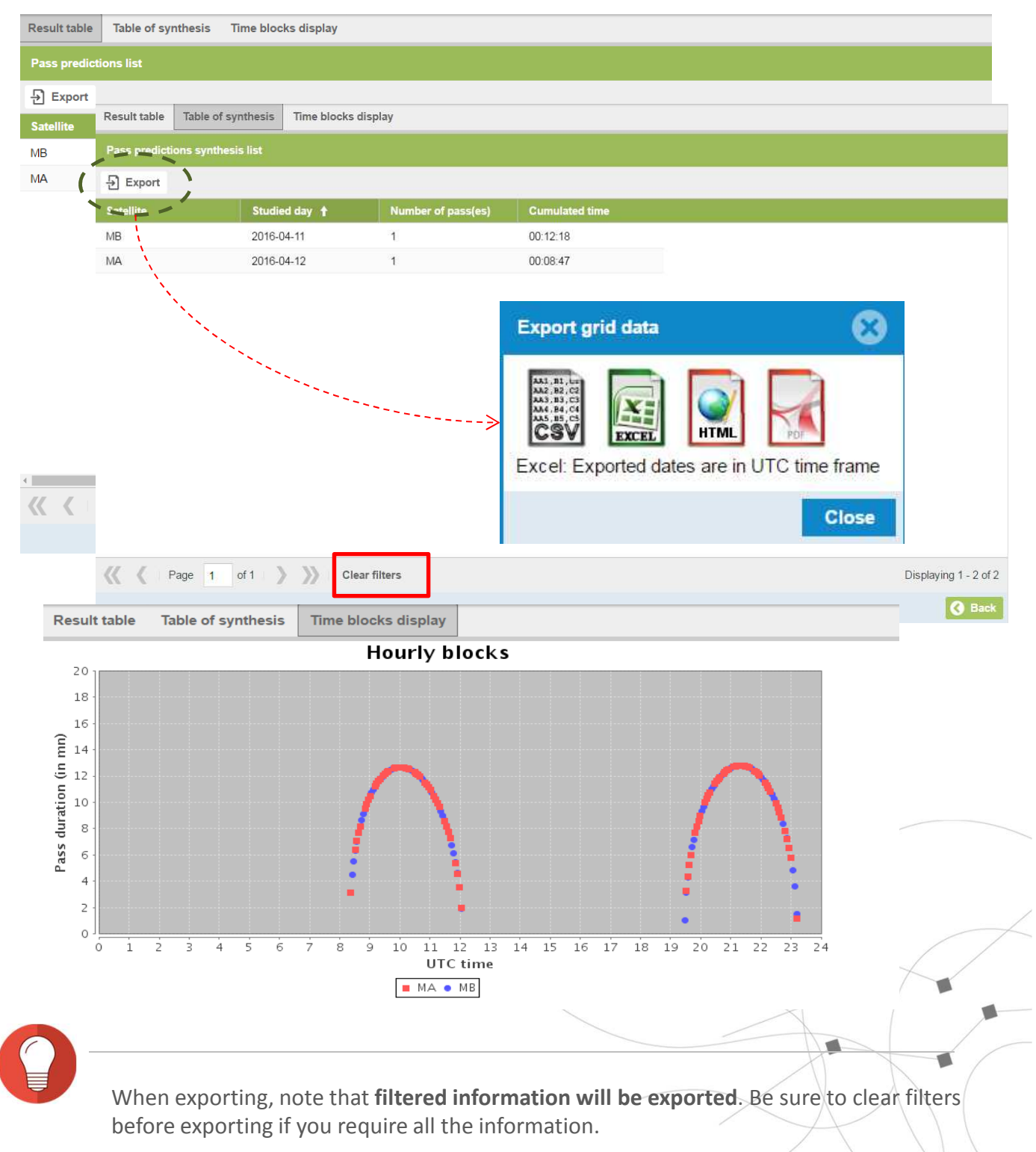

#### How can I send commands to my PMTs?

The commands function is available to PMT users (Platform Message Transceiver) with the Web Downlink option. Note that onlys users of Argos-3/4 will have access to this option.

|                                  |                             | ,,,,,,,,,,,,,,,,,,,,,,,,,,,,,,,,,,,,,,, |                | 1          |                |          |                  |        |
|----------------------------------|-----------------------------|-----------------------------------------|----------------|------------|----------------|----------|------------------|--------|
| Dashboard 🧹                      | COMMANDS                    |                                         |                |            | $\odot$        |          |                  |        |
| A SYSTEM                         | - 🏷 Send                    |                                         |                |            |                |          |                  |        |
| Commands                         | Current                     |                                         |                |            |                |          |                  |        |
|                                  | Archived                    |                                         |                |            |                |          |                  |        |
|                                  | Periodic                    |                                         | <u> </u>       |            |                |          |                  |        |
|                                  |                             |                                         | Selec          | t platfo   | m IDs          |          |                  |        |
| commands                         |                             |                                         | Sear           | ch items   |                |          |                  |        |
| PMT: By target PMT ID            |                             |                                         |                | Value 1    |                |          |                  | K      |
|                                  |                             |                                         |                | 90957      |                |          |                  |        |
| 2MT Type: All                    |                             |                                         |                |            |                |          |                  | -      |
| t of target PMTs                 |                             |                                         | (              |            |                |          | Ok               | Cancel |
| AT ID PMT Name Program num       | ber PMT Type                |                                         | PMT Mo         | del        |                | Last     | transmission dat | e      |
| 345                              | DRIFTING BUOY               | ,<br>,                                  | PMT RM         | FK         |                | 2014     | -09-02 02:00:00  |        |
| t a command                      | DRIFTING BOOT               | _                                       | FIVIT RIV      | FK         |                | 2014     | -04-03 02.00.00  |        |
| Stop interactive data collection |                             | <                                       | A              | oril 2016  | T              | > 58     | 00               |        |
|                                  | Period (0 to 366): 0        |                                         | 5 M ·          | r w        | TF             | S Hou    | r Minute         |        |
| nand sending mode                |                             | 3                                       | 4 5            | 6          | 7 8            | 9        | t t              |        |
| Normal O Priority S              | Sending date: 2016-04-12 15 | 10                                      | 11 12<br>18 19 | 13<br>20   | 14 15<br>21 22 | 16<br>23 |                  |        |
|                                  |                             | 24                                      | 25 26          | 27         | 28 29          | 30       | 1                |        |
|                                  |                             |                                         | 2 3            | 4<br>Today | 5 6            | 7        | •                |        |
|                                  |                             | - I_                                    |                | louay      |                |          |                  |        |
|                                  |                             |                                         |                |            |                |          |                  |        |
|                                  |                             |                                         |                |            |                |          |                  |        |
|                                  |                             |                                         |                |            |                |          |                  |        |

<u>Command selection</u>: You can choose the command type from the list available <u>Command sending mode</u>: You can choose the mode and the date here.

### What are current, Archived and Pending commands?

<u>**Current commands**</u>: allows you to search, view and edit pending commands.

Archived commands : allows you to search and view commands that have been sent

**<u>Periodic commands</u>**: allows you to search, view and edit commands that are sent periodically.

|                            | ⊜ 🚀 Sy                                                        | stem Support and                  | l help                      |                       |
|----------------------------|---------------------------------------------------------------|-----------------------------------|-----------------------------|-----------------------|
| <i>≴</i> SYSTEM            | 8                                                             | COMMANDS                          | ;                           | $\otimes$             |
| Commondo                   |                                                               | → O Current                       |                             |                       |
| Commands                   |                                                               | Archived                          |                             |                       |
| Periodic commands          |                                                               | Periodic                          |                             |                       |
| Criteria: By target PMT ID |                                                               |                                   |                             |                       |
| From: 2016-03-01 00:00:00  |                                                               | To: 2016-04-12 10:53:31           |                             | (                     |
| D Evrort                   | ·                                                             |                                   |                             | Advanced Search       |
| Command ID 1 PMT ID        | Select platform IDs                                           |                                   | Start date                  | čno date              |
| 7896/1 12345               | Search items                                                  | 07:31                             | 1:32 🗶 April 2016 🔻         | ) sa 00               |
|                            | Value 🕇                                                       |                                   | S M T W T<br>27 28 29 30 31 | F S Hour Mir          |
| < \                        | 53909                                                         |                                   | 3 4 5 6 7                   | 8 9                   |
| Edit                       | 90957                                                         |                                   | 10 <b>11</b> 12 13 14 1     | 15 16                 |
| Eait                       |                                                               | Ok Canad                          | 17 18 19 20 21 2            | 22 23                 |
|                            | l                                                             | OK Cancel                         | 1 2 3 4 5                   | 6 7                   |
|                            |                                                               |                                   | Today                       |                       |
|                            | Export grid data                                              | 8                                 |                             |                       |
|                            |                                                               |                                   |                             |                       |
|                            | AA3, 33, 15, 157<br>AA2, 82, 62<br>AA3, 33, 62<br>AA4, 58, 65 |                                   |                             |                       |
| _                          | CSV EXCEL                                                     | HTML                              |                             |                       |
| (   Page 1 of 1   ) ) Cl   | ear filters                                                   | s are in UTC time frame           |                             | Displaying 1 - 1 of 1 |
|                            |                                                               | Close                             |                             | $\square$             |
|                            |                                                               |                                   |                             | $\prec$               |
|                            |                                                               |                                   |                             |                       |
| Selection: You can c       | hoose by Command l                                            | D, PMT ID or PMT name             |                             |                       |
| Time frame: You car        | n choose between tw                                           | o dates                           | H                           |                       |
| Advanced: Allows y         | ou to filter by status a                                      | and/or command type               |                             | $\lambda \setminus ($ |
| When exporting dat         | a, note that <b>filtered c</b>                                | <b>lata will be exported</b> . Be | e sure to clear filter      | rs                    |
| before exporting if y      | ou require all your da                                        | ata.                              |                             |                       |
|                            |                                                               |                                   |                             | 1. 1                  |

### How can I find out when my tag will transmit next?

Based on the last 20 days' worth of data, you can use the next transmission prediction tool to see when your tag will transmit next.

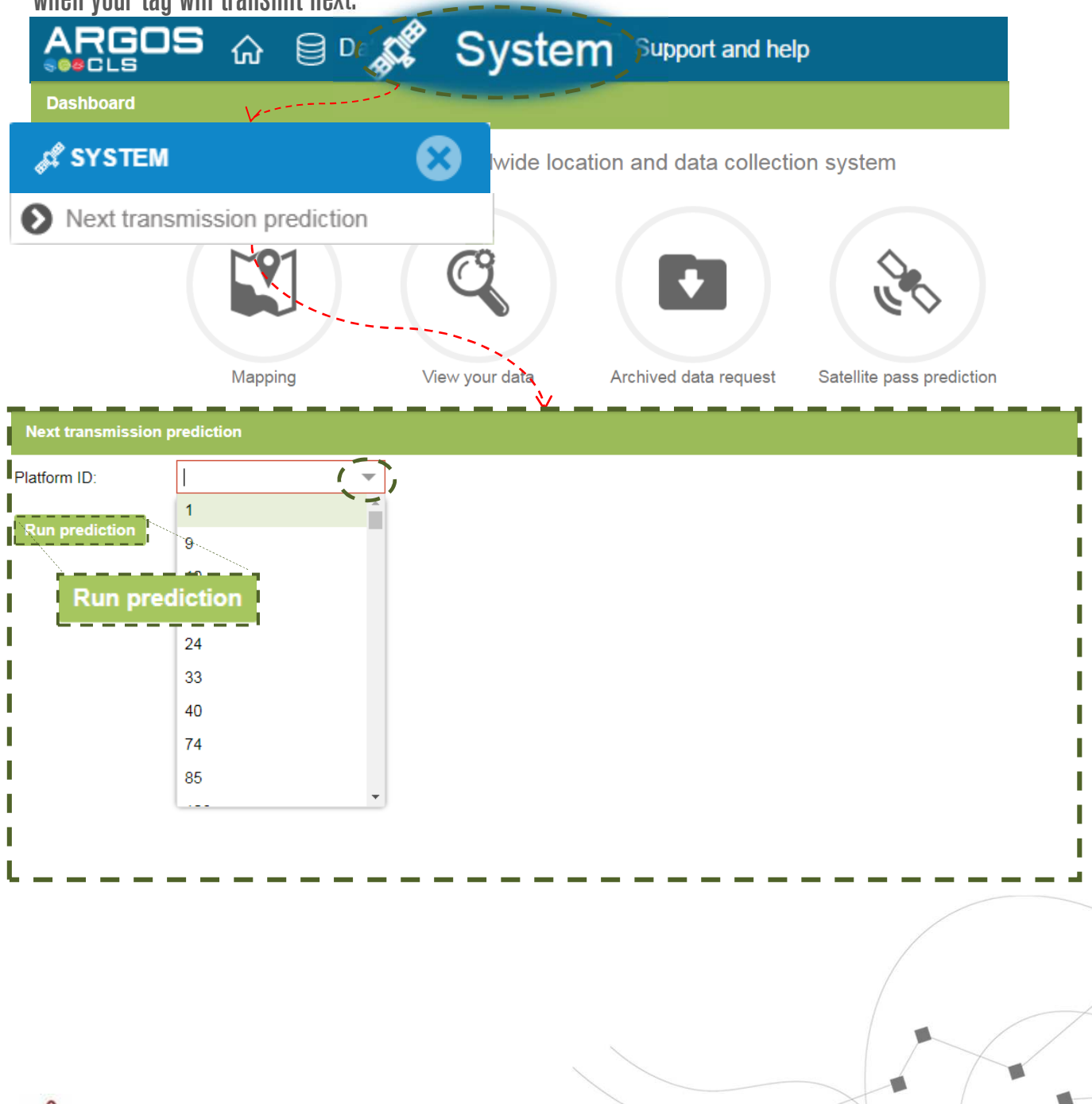

The information provided with this tool is for general information purposes only. It is not a representation of the reliability or state of neither the platform nor the Argos System.

#### What results can I get?

The tool will provide you with the number of messages received per hour and the Time distribution of messages

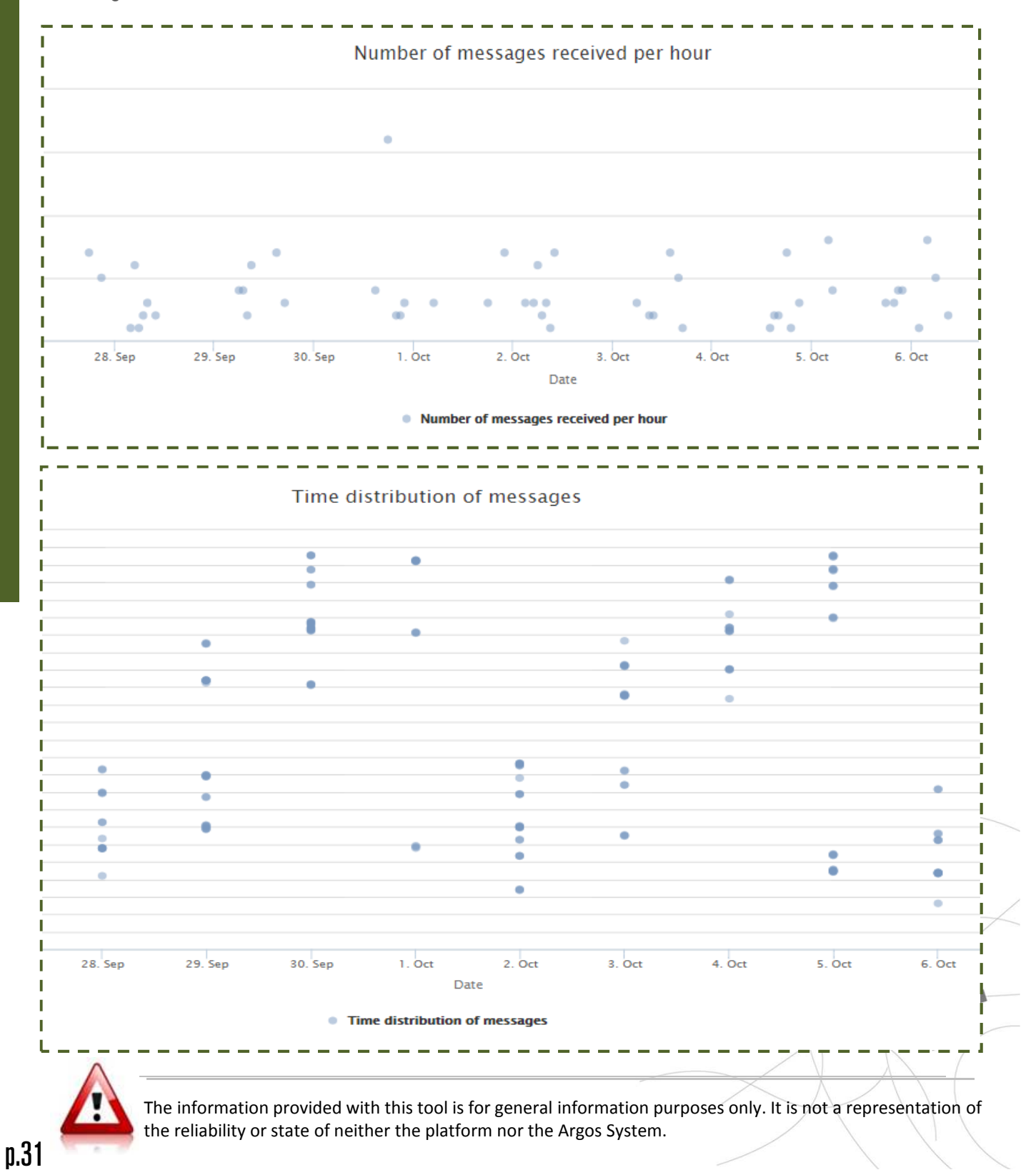

### Your new Mapping tool

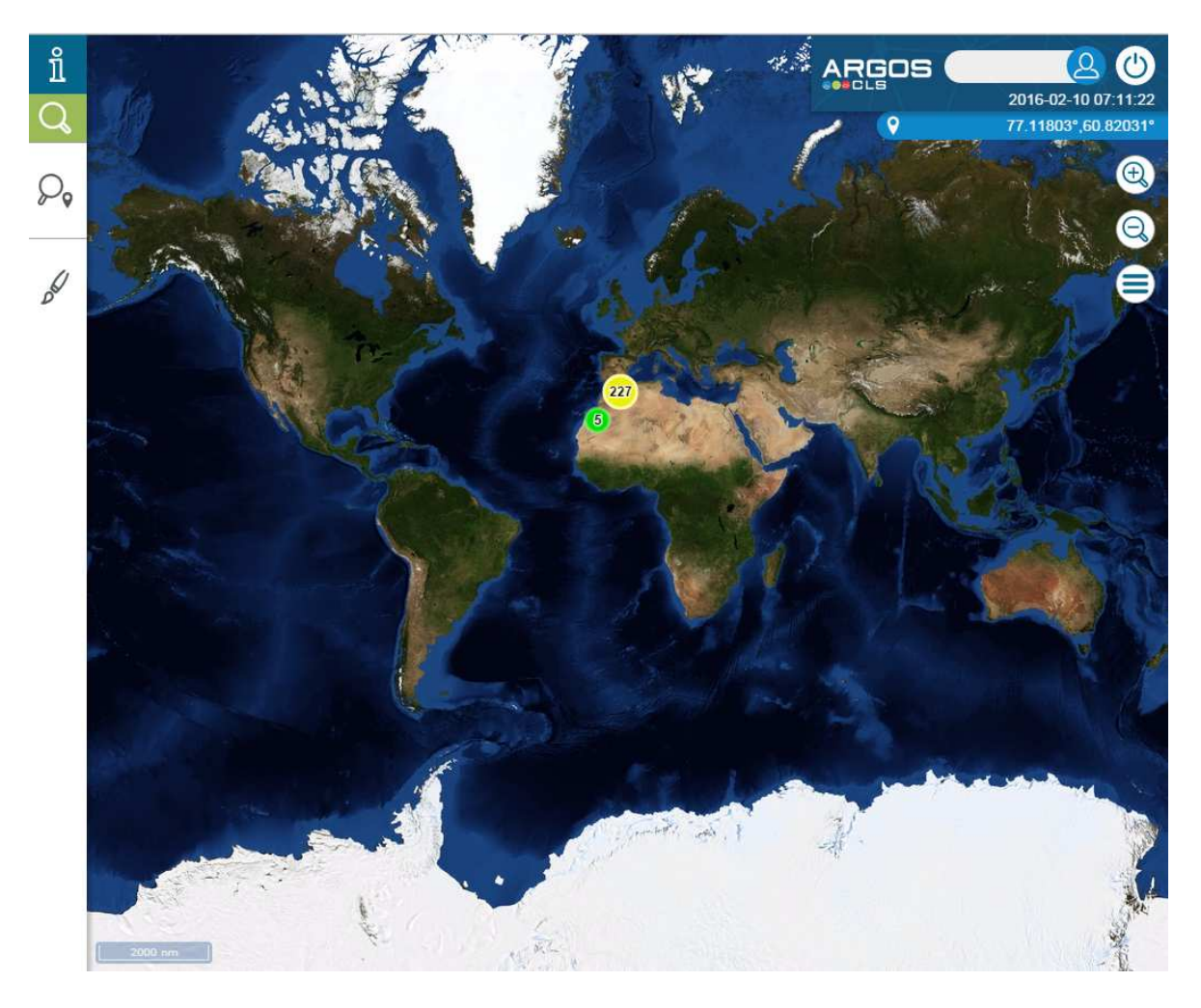

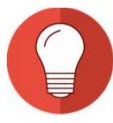

The last positions are shown automatically when opening your mapping tool

Clustering: Based on the zoom, platfroms that are in proximity of each other are grouped together

#### **Back to contents**

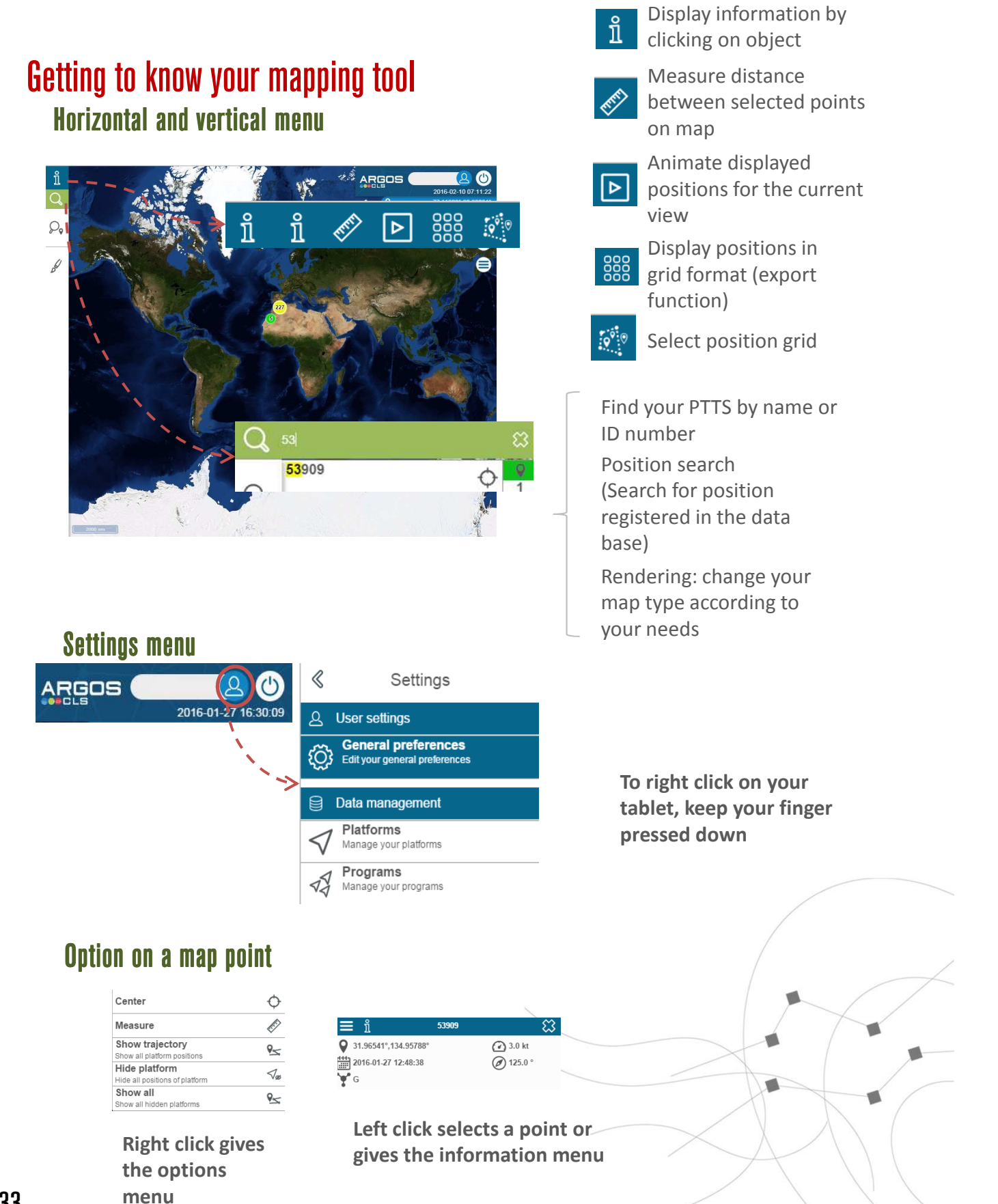

#### **Back to contents**

#### How can I change my settings?

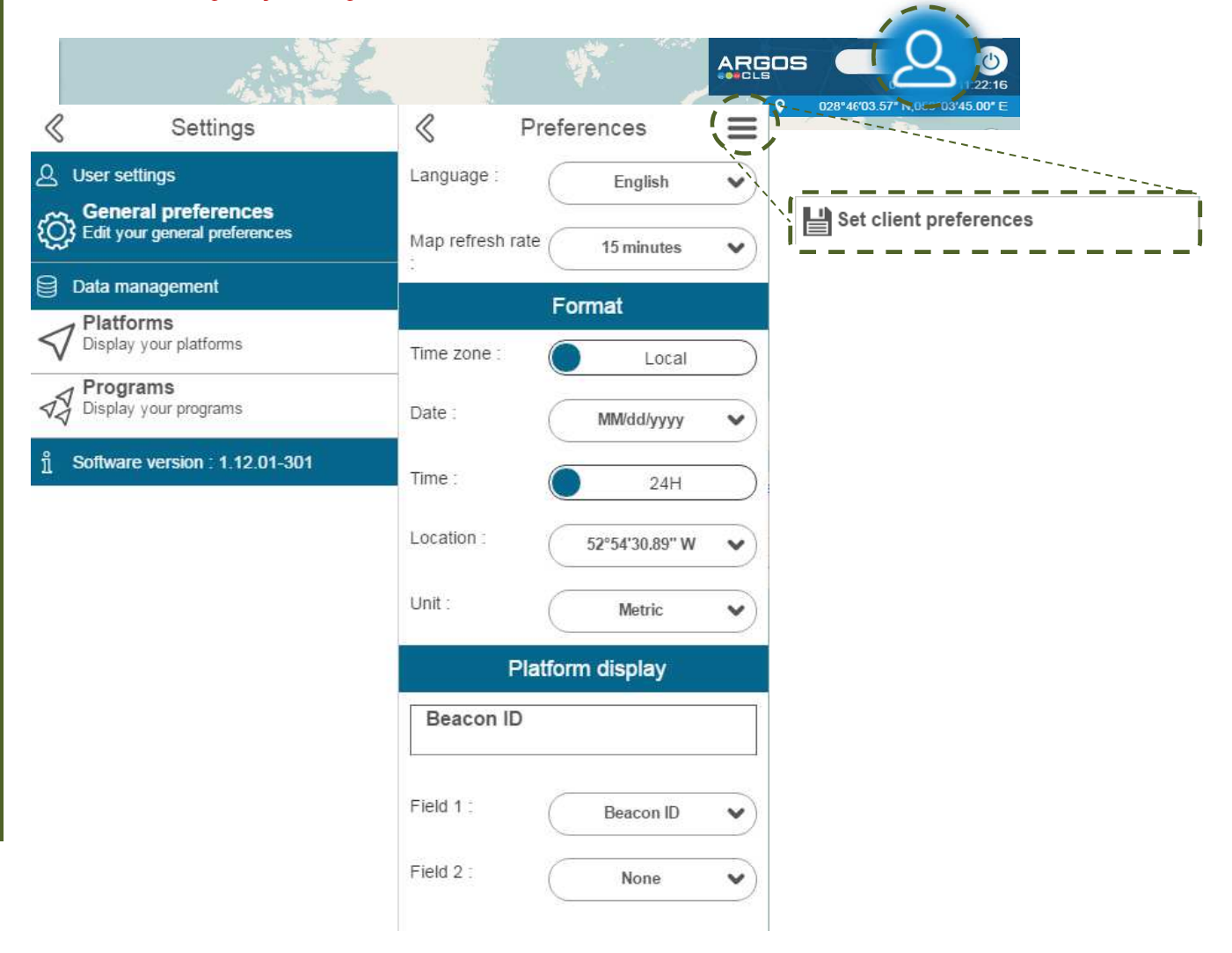

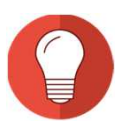

**General Preferences**: Allows you to save your desired settings which will be applied when exporting your data. Under platform display you can choose to display your platforms by their IDs or names.

Data Management: Allows you to view your platforms and program(s)

**Back to contents** 

#### Part 4 - Mapping

#### How can I search for positions?

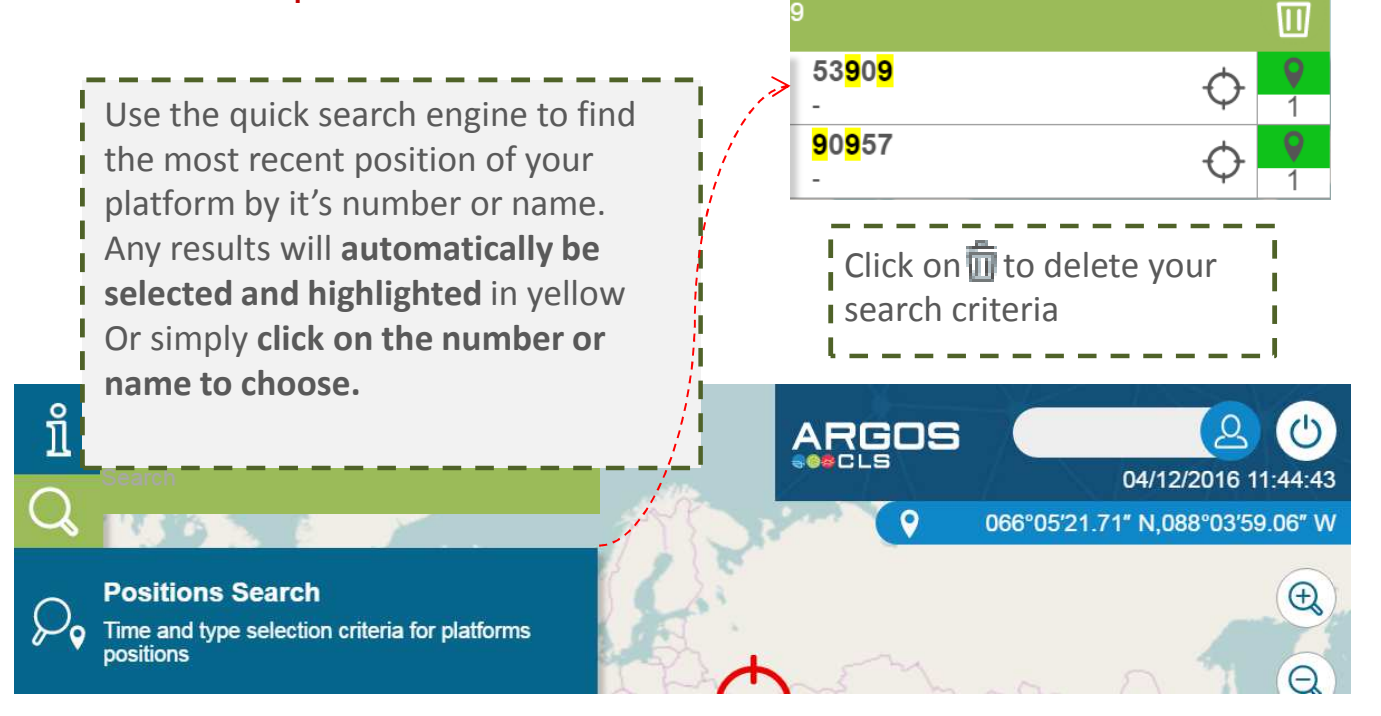

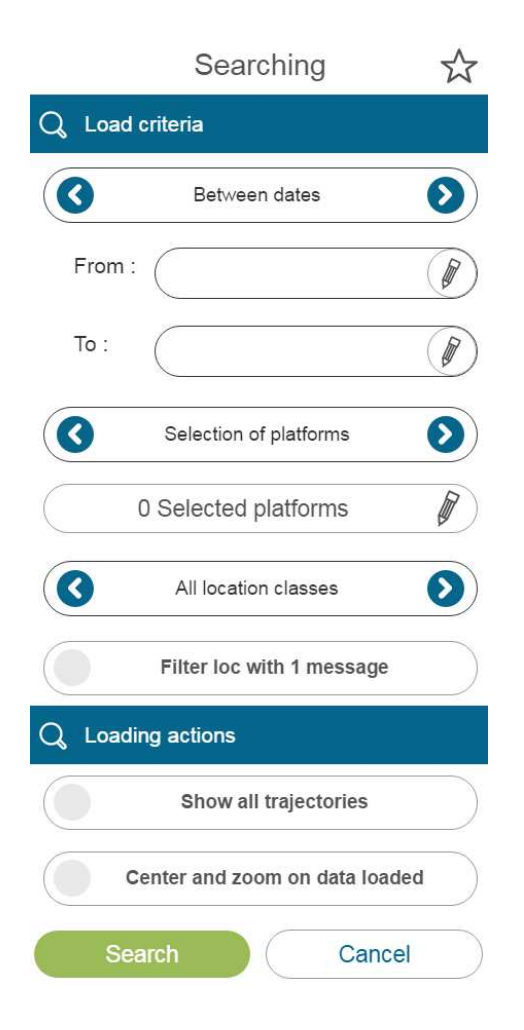

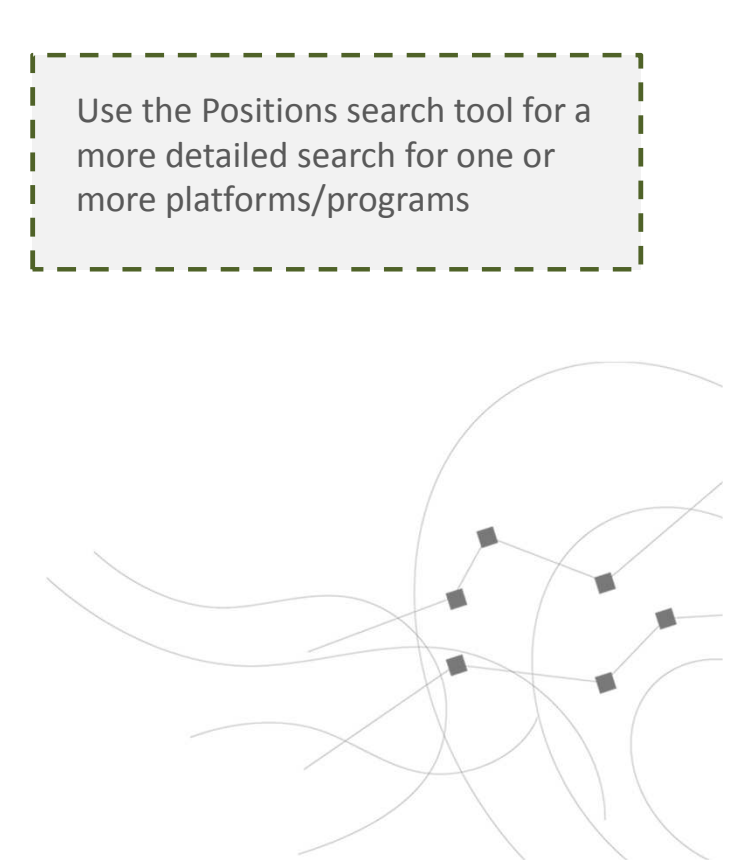

#### **Back to contents**

#### How do I choose my time criteria?

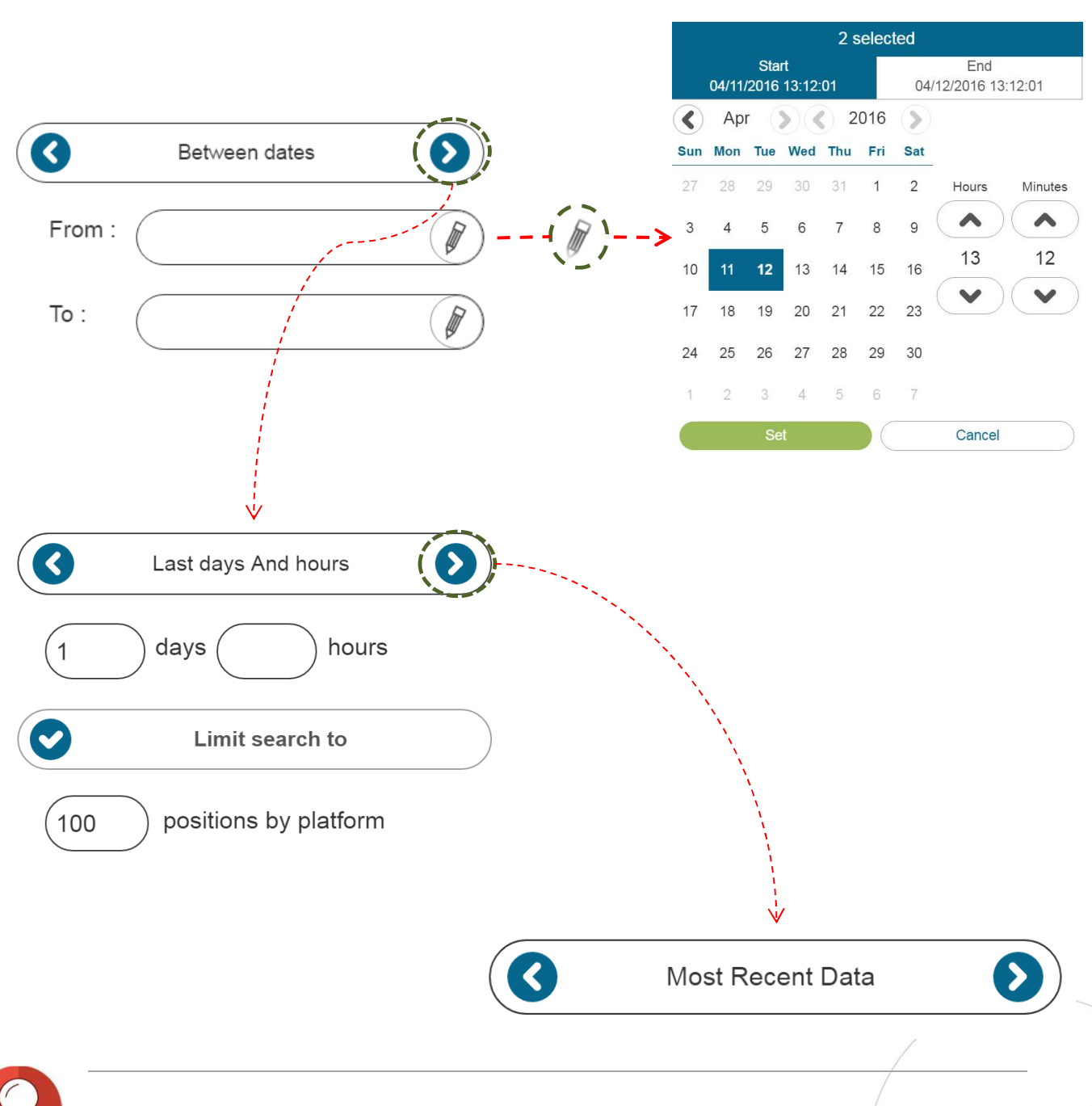

Most recent data: gives you the last position regardless of the date. Between dates: you can choose a period between two dates within the last 365 days

Last days and hours: you can choose the last number of days and hours that you need. The option to limit the search is also possible here. Note that 365 days' worth of data is available online

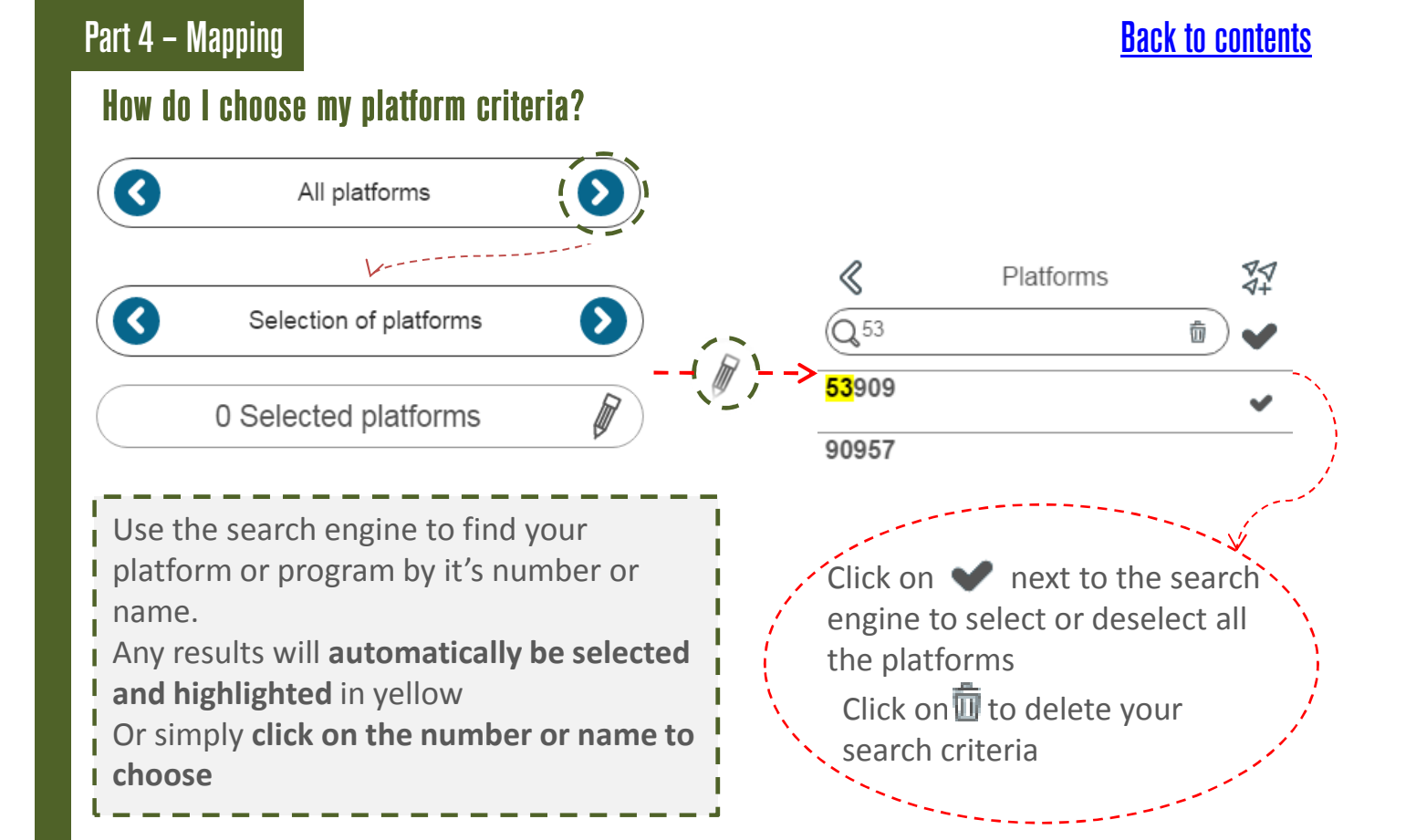

#### How do I choose my location criteria?

You can choose to display all location classes, a selction or only GPS locations. To choose between options click or and click on the class you wish to use

Location classes explained

| Class | <b>T</b> | Estimat          | ed error     | Number<br>received pe | of messages<br>er satellite pass |
|-------|----------|------------------|--------------|-----------------------|----------------------------------|
| Class | Туре     | Least<br>squares | Kalman       | Least<br>squares      | Kalman                           |
| G     | GPS      | < 1              | 00m          | 1 messa               | ige or more                      |
| 3     | Argos    | < 2              | 50m          | 4 messa               | ges or more                      |
| 2     | Argos    | 250 <            | < 500 m      | 4 messa               | ges or more                      |
| 1     | Argos    | 500m <           | < 1500m      | 4 messa               | ges or more                      |
| 0*    | Argos    | > 15             | 600m         | 4 messa               | ges or more                      |
|       |          | No               | Unbounded    |                       |                                  |
| Α     | Argos    | accuracy         | accruacy     | 3 m                   | essages                          |
|       |          | estimation       | estimation   |                       |                                  |
|       |          | No               | Unbounded    |                       | 1 or 2                           |
|       |          | accuracy         | accruacy     | messages              | 1012                             |
| В     | Argos    | estimation       | estimation   |                       | messages                         |
|       |          | Invalid          | location     |                       |                                  |
|       |          | (availabl        | e only for   |                       |                                  |
|       |          | Service Plu      | us/Auxiliary |                       |                                  |
| z     | Argos    | Location F       | Processing)  |                       |                                  |

**p.37** \* Class 0 locations are available by request only

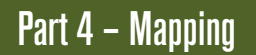

#### **Back to contents**

### What are loading actions?

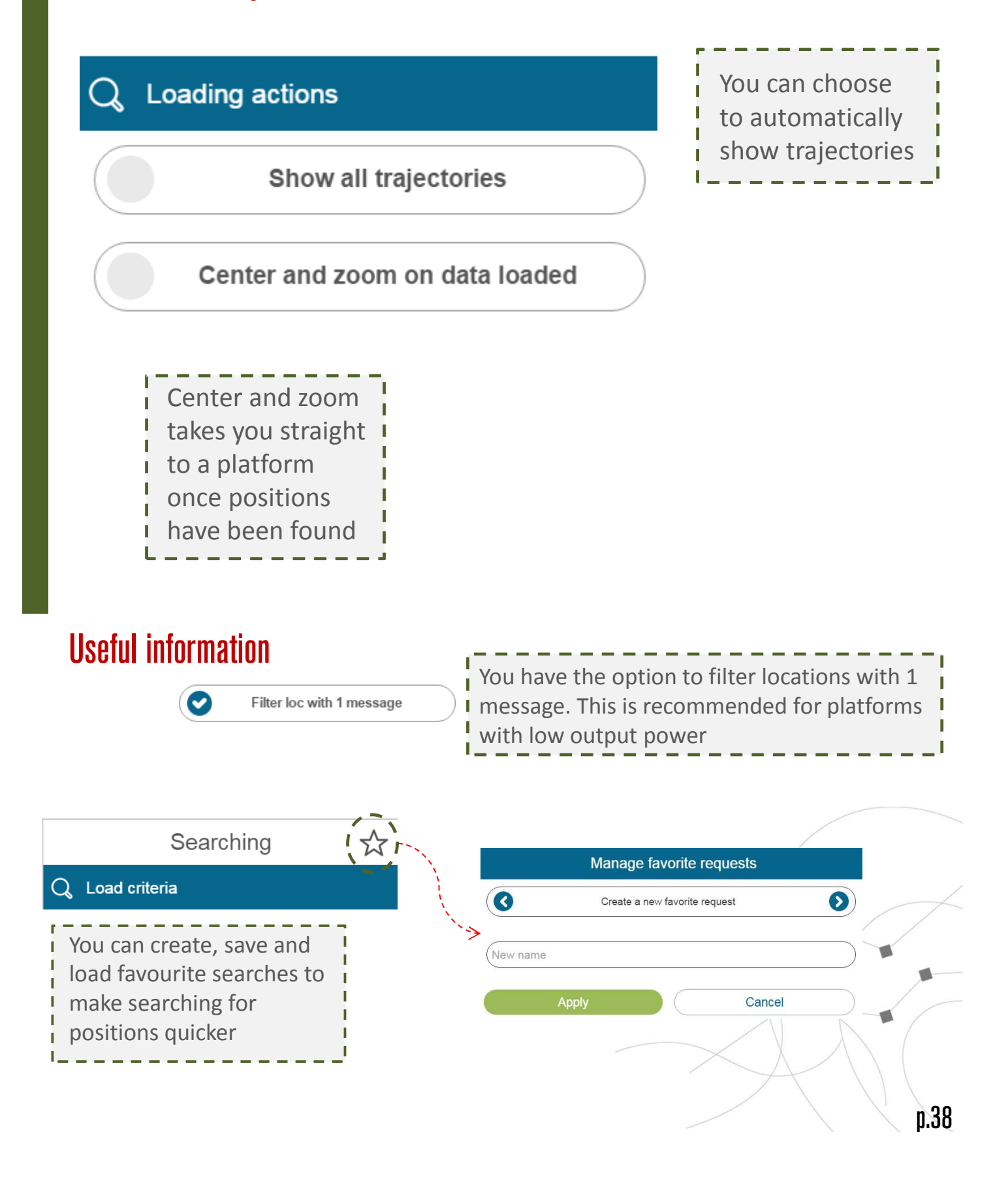

# How can I exploit my data?

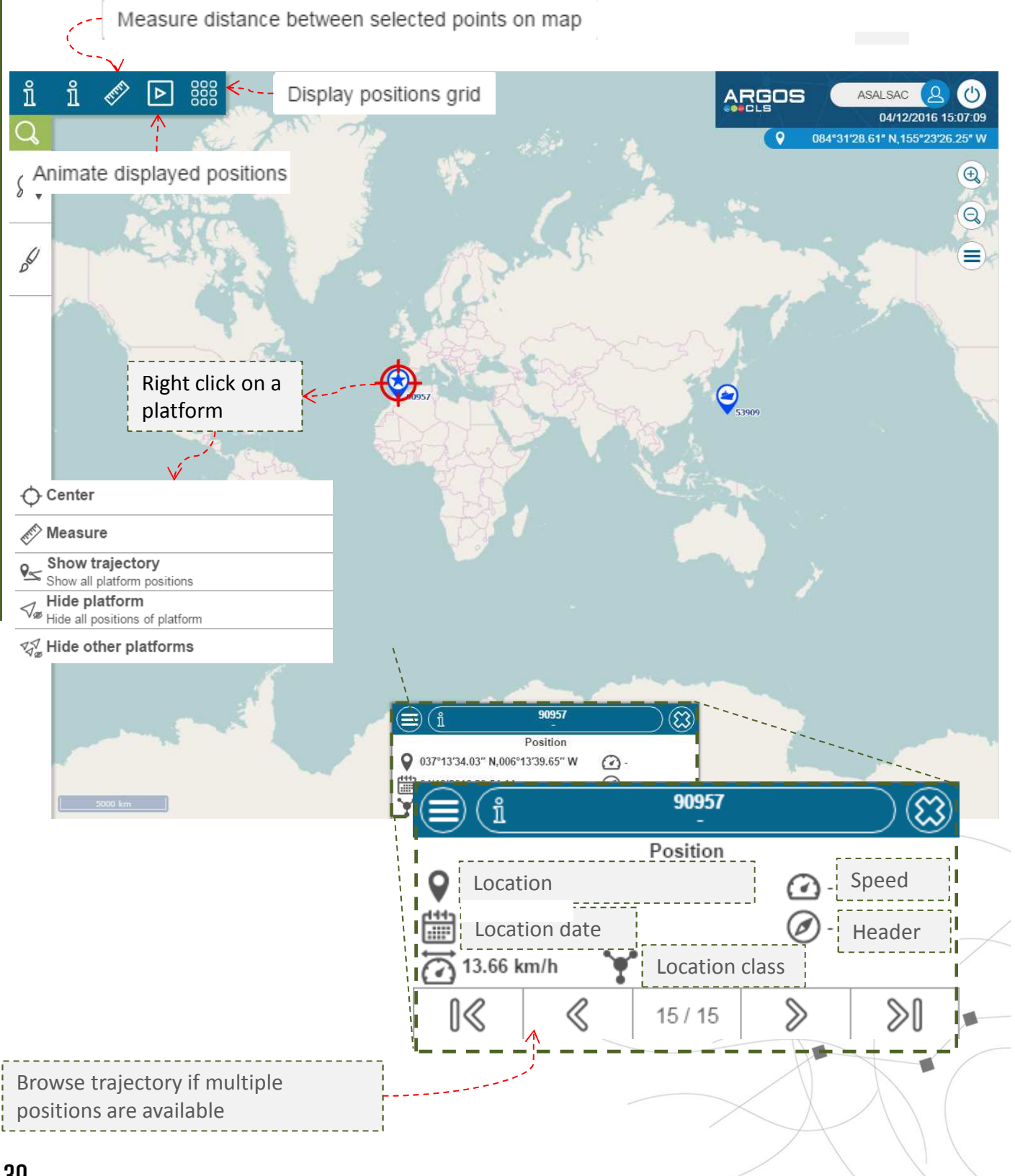

### How can I measure distances?

First, search for positions : see the slide searching for positions

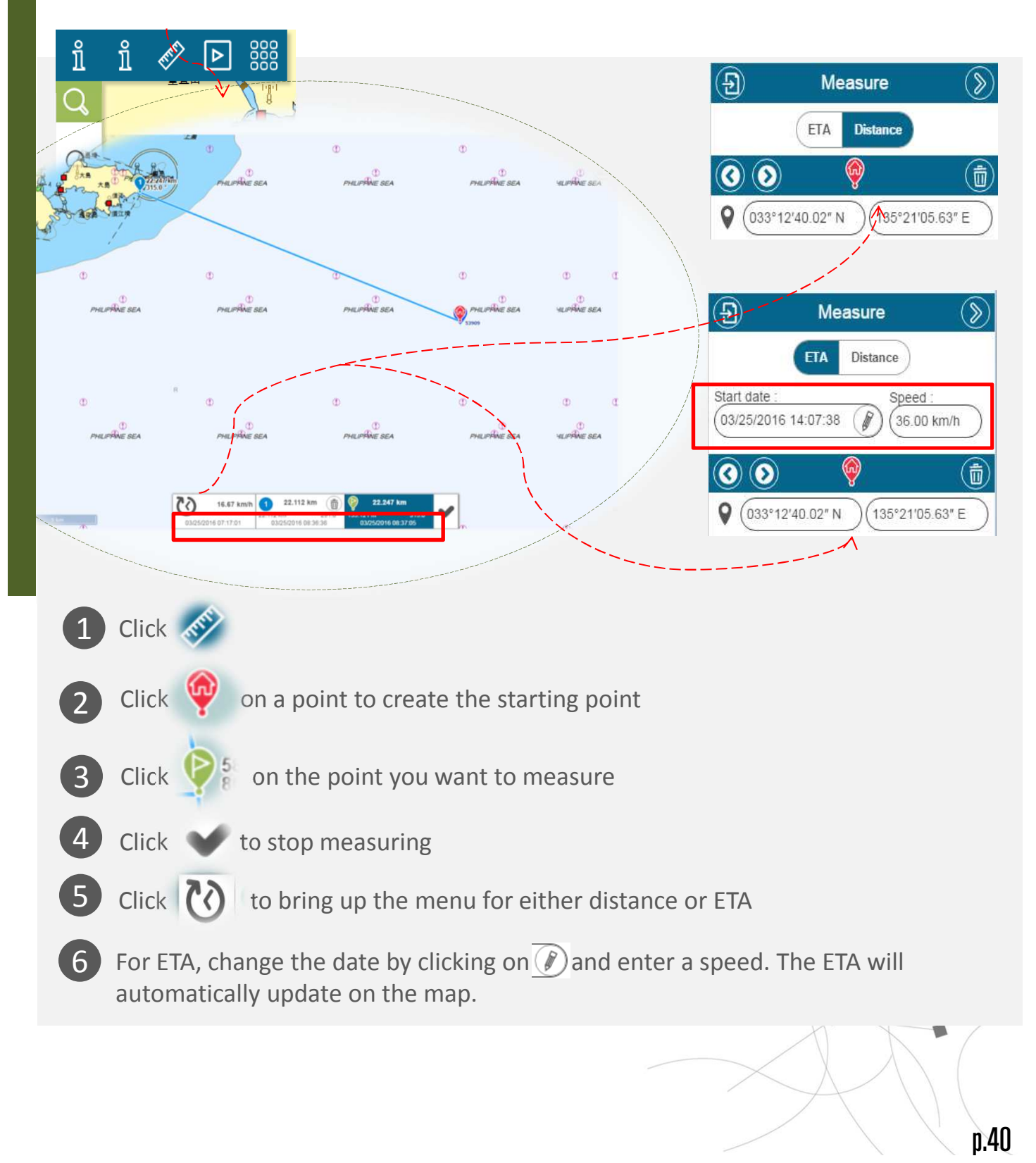

### How can I animate my trajectories?

Before using this tool, you need to search for positions first.

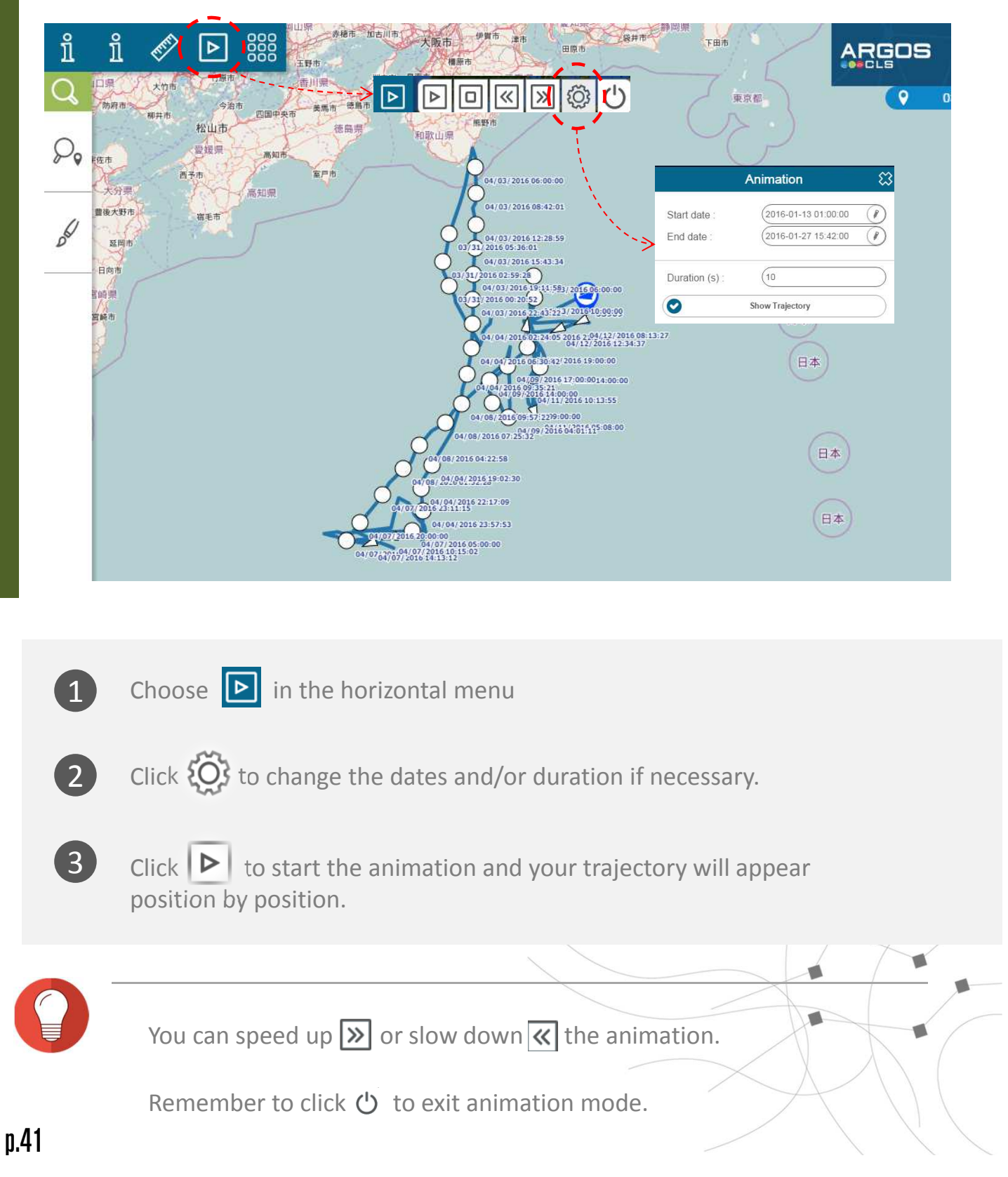

### How can I export my positions?

Before you can export positions, you need to search for positions first.

| i 🖉         |               | 新院               | 1ан С           | 53909<br>04/08/2016 08-49:02 |              | os 🤇         |                           |
|-------------|---------------|------------------|-----------------|------------------------------|--------------|--------------|---------------------------|
| मेपाल गा    | AR            |                  | Expo            | ort data                     |              | ? 023°07     | '12.55" N,082°21'12.66" I |
| habad BR    | AS M/元        |                  |                 |                              |              |              | Œ                         |
| CT OR       | K - A CHANG   |                  | CSV EACEE 1     |                              |              |              | 6                         |
|             | ປະເທດລາວ      |                  | Advanced Co     | onfiguration                 | $\checkmark$ | ۰            | Q                         |
| <i>.</i>    | Uscine vi     | 0                | Filtere         | d data                       | 0            |              | 。                         |
| 1           |               |                  |                 |                              |              | 0.020        |                           |
| ļ i         | M A CHI       |                  | Displayee       | d columns                    | $\mathbf{O}$ | 6 62         |                           |
|             | 1 Land        |                  | Eventer         |                              |              |              |                           |
| l i         | AC Malaysia   | C                | Export or       | ily values                   | 2            |              |                           |
|             | SU RI         | Dow              | nload           | Cancel                       |              |              |                           |
| O Desition  |               | KT Index         | 070*15/34 03    | * 8 343°40'41 35" E          | 2            | 19. s        | ¥ 5 60 00                 |
|             | S Research ID | Indo             | 1 atituda       | 5,345 45 41.25 L             | V            | Sandra       | ve ⊡ ∞,∞                  |
| Filtoritome | Eiltor items  | Eiltoritome      | Eilloritom      | Filter items                 | Filteriteme  | Speeu        | Location cla              |
| F2000       | F2000         | 120911/10 57/ 5  | 021856/46 02" N | 02/20/2016 00:10:45          | 221.0.°      |              |                           |
| 53909       | 53909         | 136*11*19.57* E  | 031*56'46.03" N | 03/30/2016 09:10:45          | 221.0 *      | 9.26         |                           |
| 53909       | 53909         | 136°09'55.73" E  | 031*56'00.74" N | 03/30/2016 09:34:51          | 25.0 *       | 0.001        |                           |
| 53909       | 53909         | 136°09'25.13" E  | 031°55'12.61" N | 03/30/2016 10:00:00          | -            | 5.55 KM//A   |                           |
| 53909       | 53909         | 136°09'21.17° E  | 031°54'33.55" N | 03/30/2016 10.15.25          | 123.0 *      | 5.55 K(II/I) | G                         |
| 53909       | 53909         | 136 U9 44.U3 E   | 021°52'45.00" N | 02/20/2016 10:23:24          | 142.0.9      | 7.41 KIII/II | G                         |
| 52000       | 53909         | 136 10 23.33 E   | 031 5345.06 N   | 03/30/2016 10:33:21          | 143.0        | 0.05 km/h    | G 1                       |
| 52000       | 53909         | 136 10 19.20 E   | 031 52 26.40 N  | 03/30/2016 11:00:00          | -            | 3.20 km/h    | G 1                       |
| 53000       | 53909         | 136°07'08.82" E  | 031°50'59 10" N | 03/30/2016 12:00:00          | 55.0 °       | 3.70 km/h    | G /                       |
| 53909       | 53909         | 130 07 00.03 E   | 031 00 03.10 14 | 03/30/2010 12:00:00          | 00.0         | 0.70 Km/m    | G                         |
| 53909       | 53909         |                  | Ma              | nage grid                    |              | 8            | 6                         |
| 53909       | 53909         |                  |                 |                              |              |              | G                         |
| 53909       | 53909         |                  | Displa          | iyed columns                 |              |              | 6                         |
| 53909       | 53909         |                  |                 |                              |              |              | 6                         |
| 53909       | 53909         | Avg. Heading     | Avg. Speed      | Beacon ID                    | He He        | eading       | G                         |
| 53909       | 53909         | Latitude         | Location class  | Location date                | C Loi        | ngitude      | <b>€</b> G                |
|             |               |                  | -               |                              |              | 3            |                           |
|             | <b></b>       | Name             | Platform        | Speed Speed                  |              |              |                           |
|             |               |                  |                 |                              |              |              |                           |
|             |               |                  | Rows            | s grouped by                 |              |              |                           |
|             |               | Location class   | Location day    | None                         | Pla          | atform       |                           |
|             |               | 2000000000000000 | cooution day    |                              |              |              |                           |

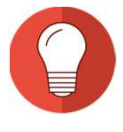

You can change the order of your columns by simply clicking on the heading and dragging the column.

When exporting your data, you can choose to export filtered data or all data, displayed or all columns and only values or values and units by clicking

#### **Back to contents**

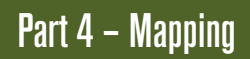

### Rendering

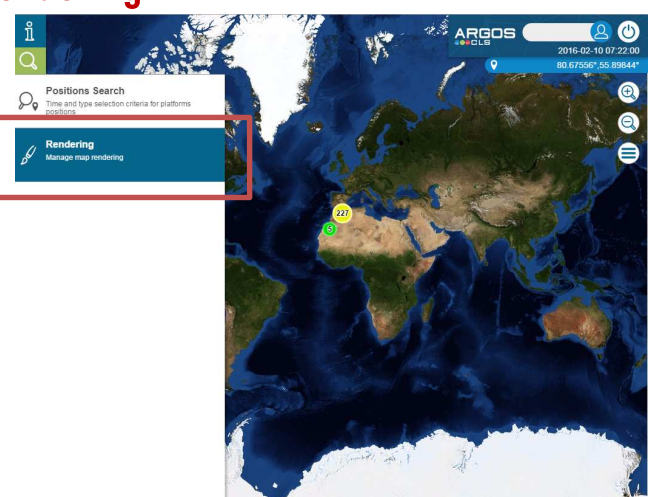

The Rendering menu can be found by clicking in the vertical menu

### How can I change my map type?

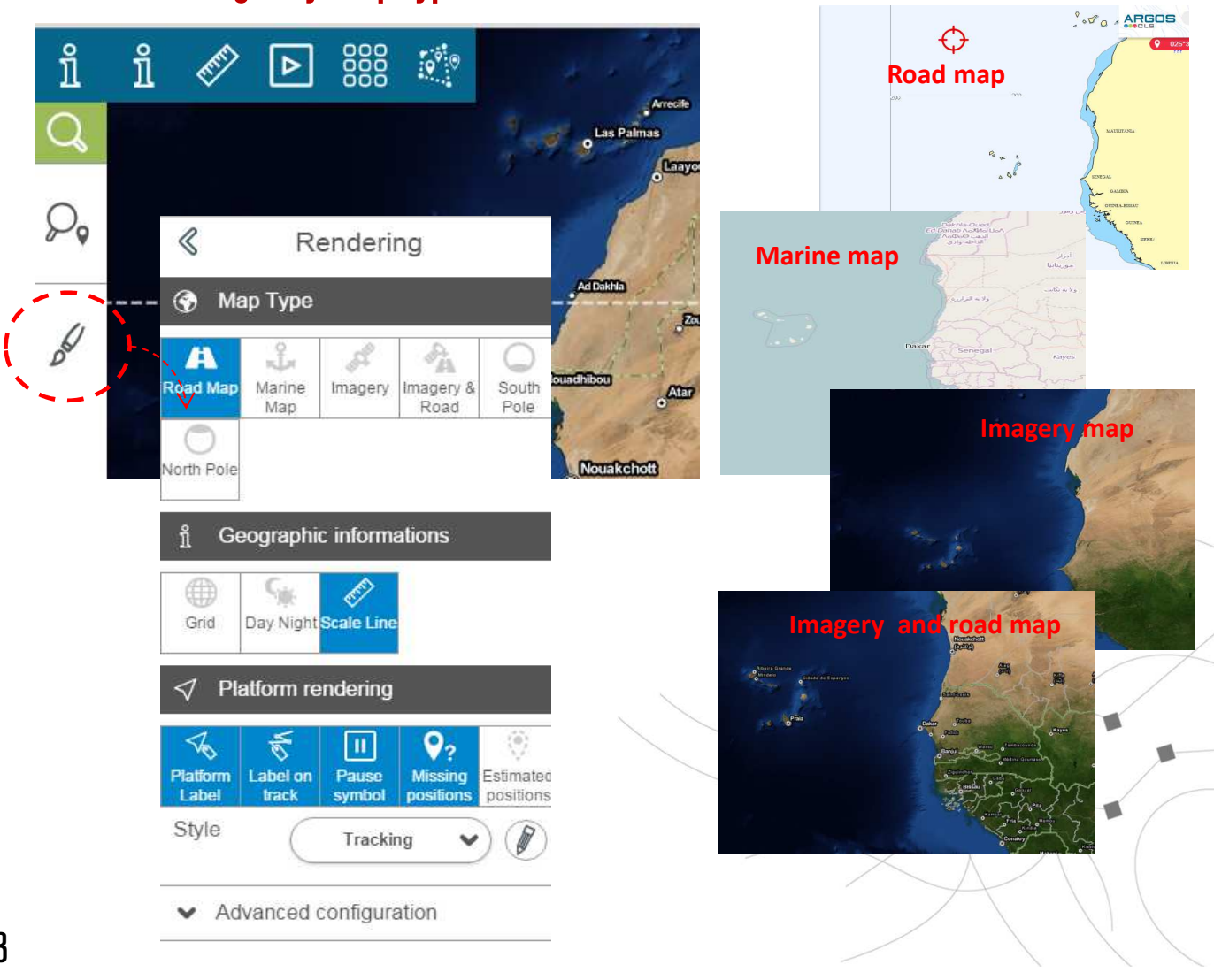

### How can I change my map type?

For platforms in polar regions, please use the dedicated map types: South Pole or North Pole

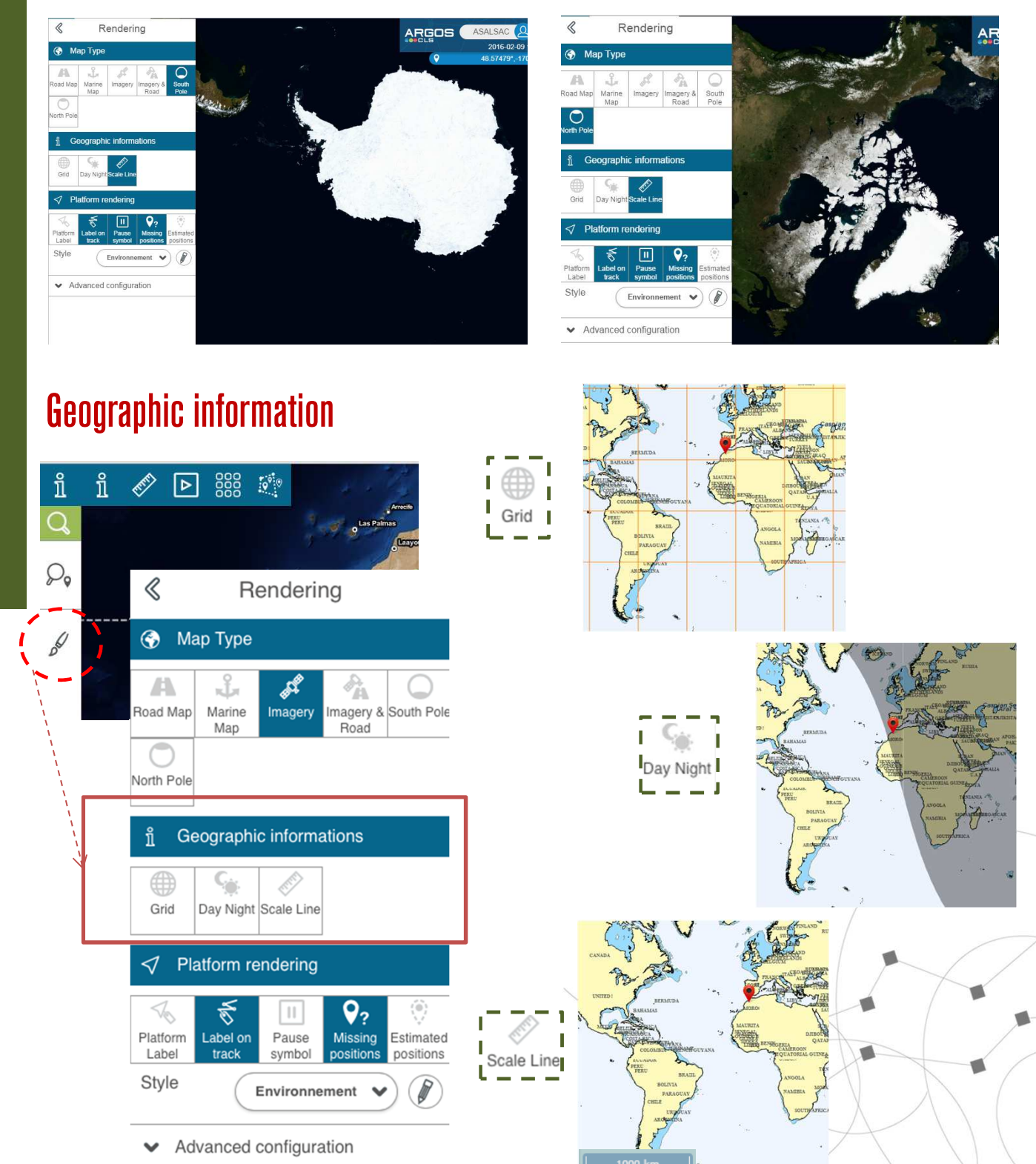

p.44

#### How can I decide my platform labels?

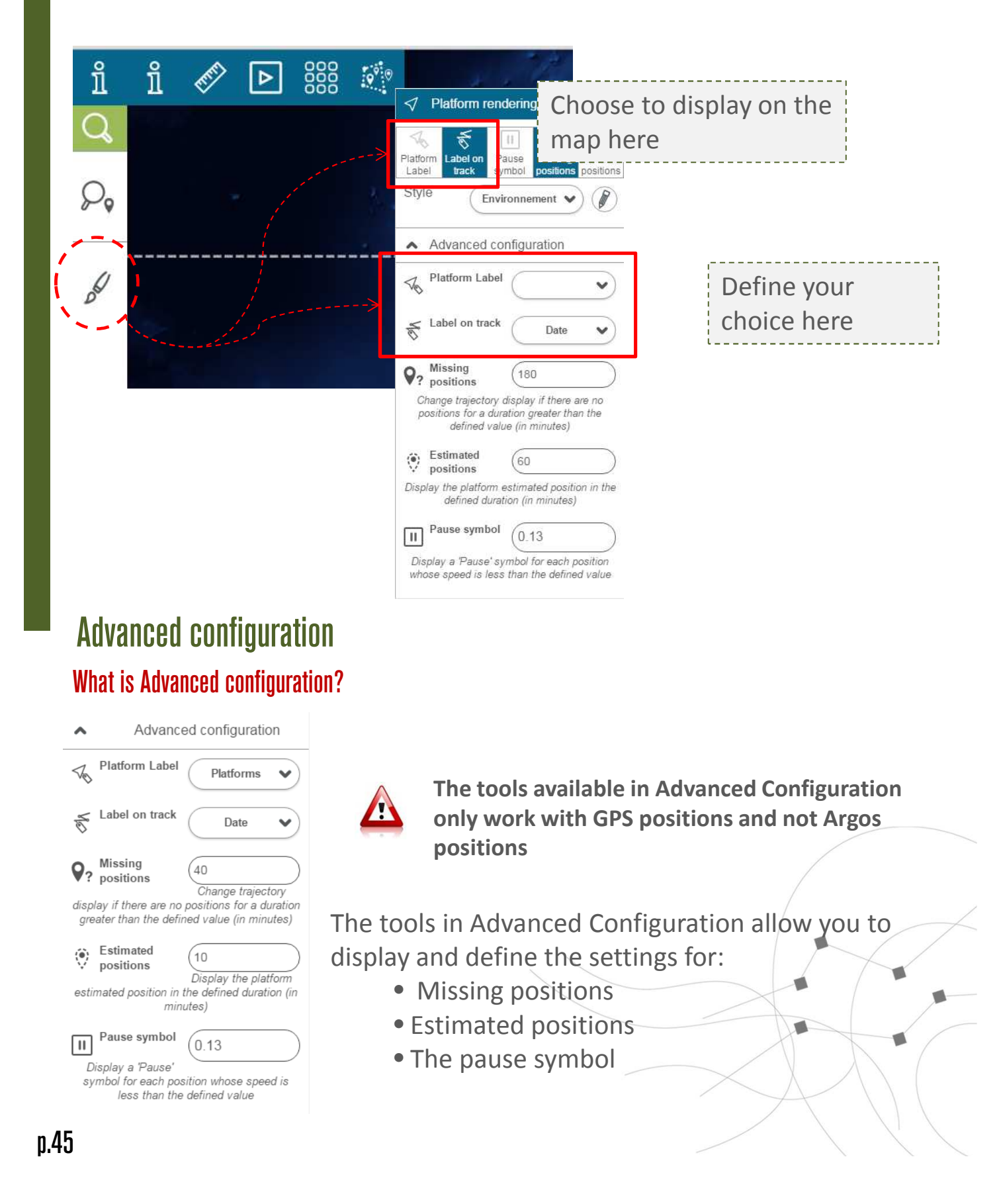

#### **Back to contents**

#### Part 4 – Mapping

### Advanced configuration, missing positions

Missing position trajectories are displayed as dotted lines if the time between two positions is greater than the time defined here:

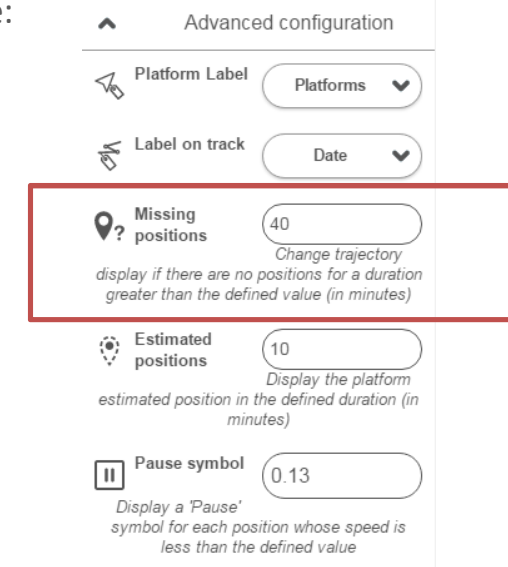

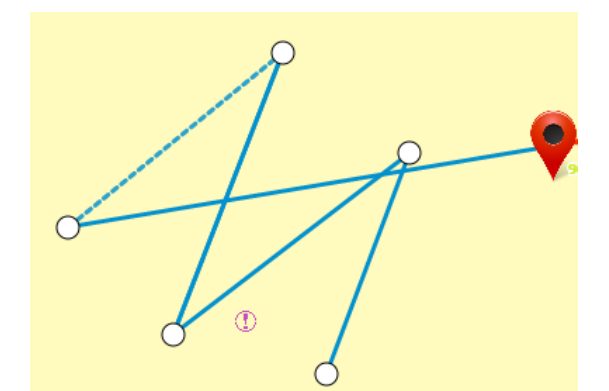

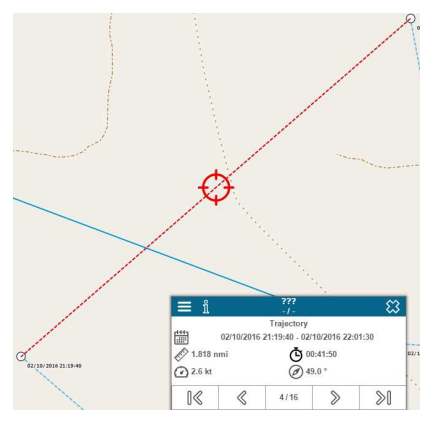

When the trajectory is selected, it turns red and the duration is displayed.

### Advanced configuration, estimated positions

The last GPS position with speed and heading is used to estimate where the platform will be in x minutes which can be defined here.

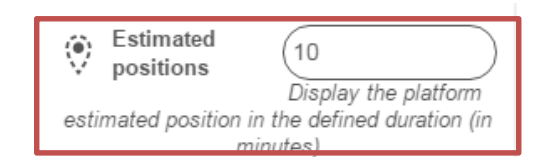

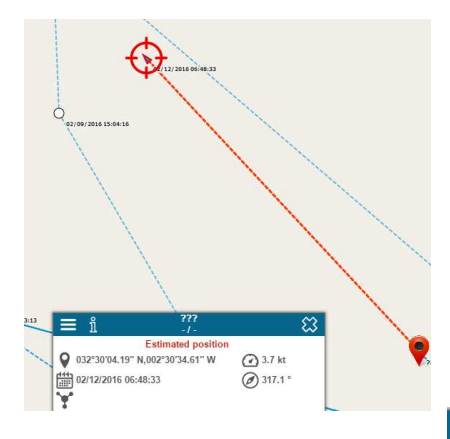

Estimated positions are displayed as *by* by default and trajectories are displayed as red dotted lines. To change the icon colour, see Rendering: editing your style. Note that the estimated trajectory colour cannot be changed.

The information box will display that the position or trajectory is estimated

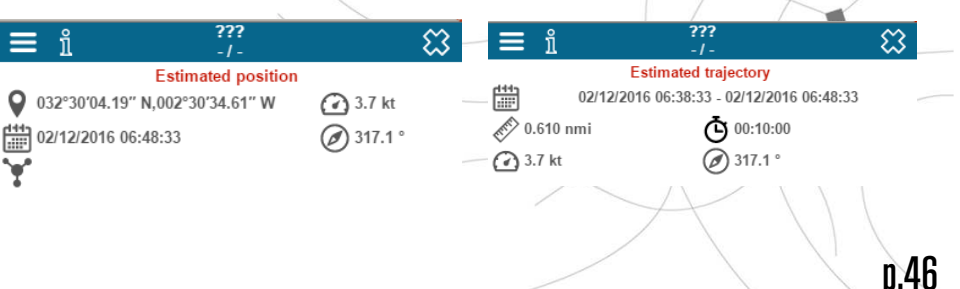

### Advanced configuration, pause symbol

Pause symbol: this symbol 🛄 is displayed if the immediate GPS speed is lower than the limit defined here:

| (0.1 kt                                                                                     |
|---------------------------------------------------------------------------------------------|
| Display a 'Pause'<br>symbol for each position whose speed is<br>less than the defined value |

The unit is defined under settings : general preferences. How to change your general preferences is explained <u>here</u>

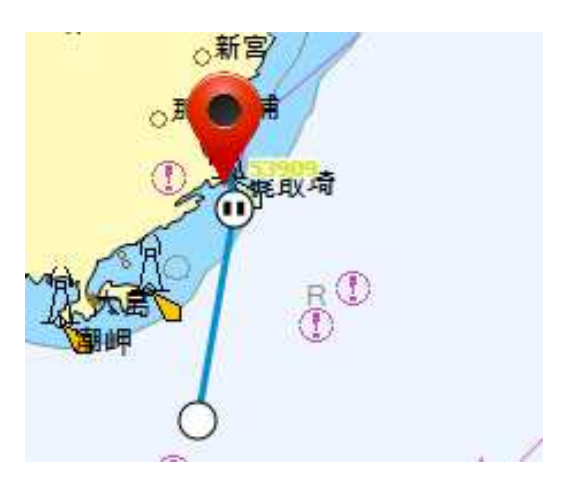

#### Create your own style How can I create my own style?

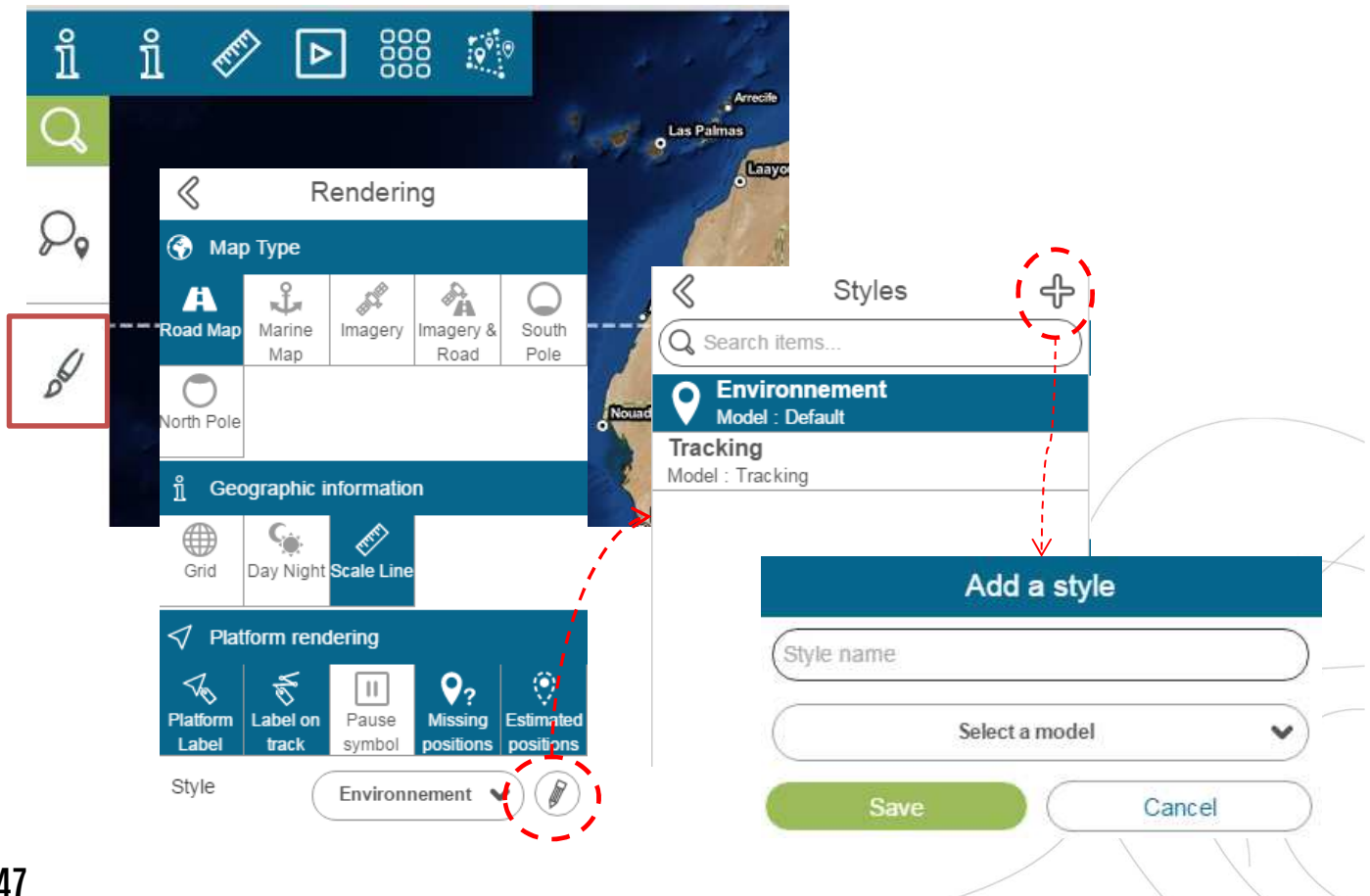

#### **Back to contents**

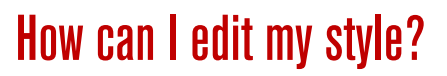

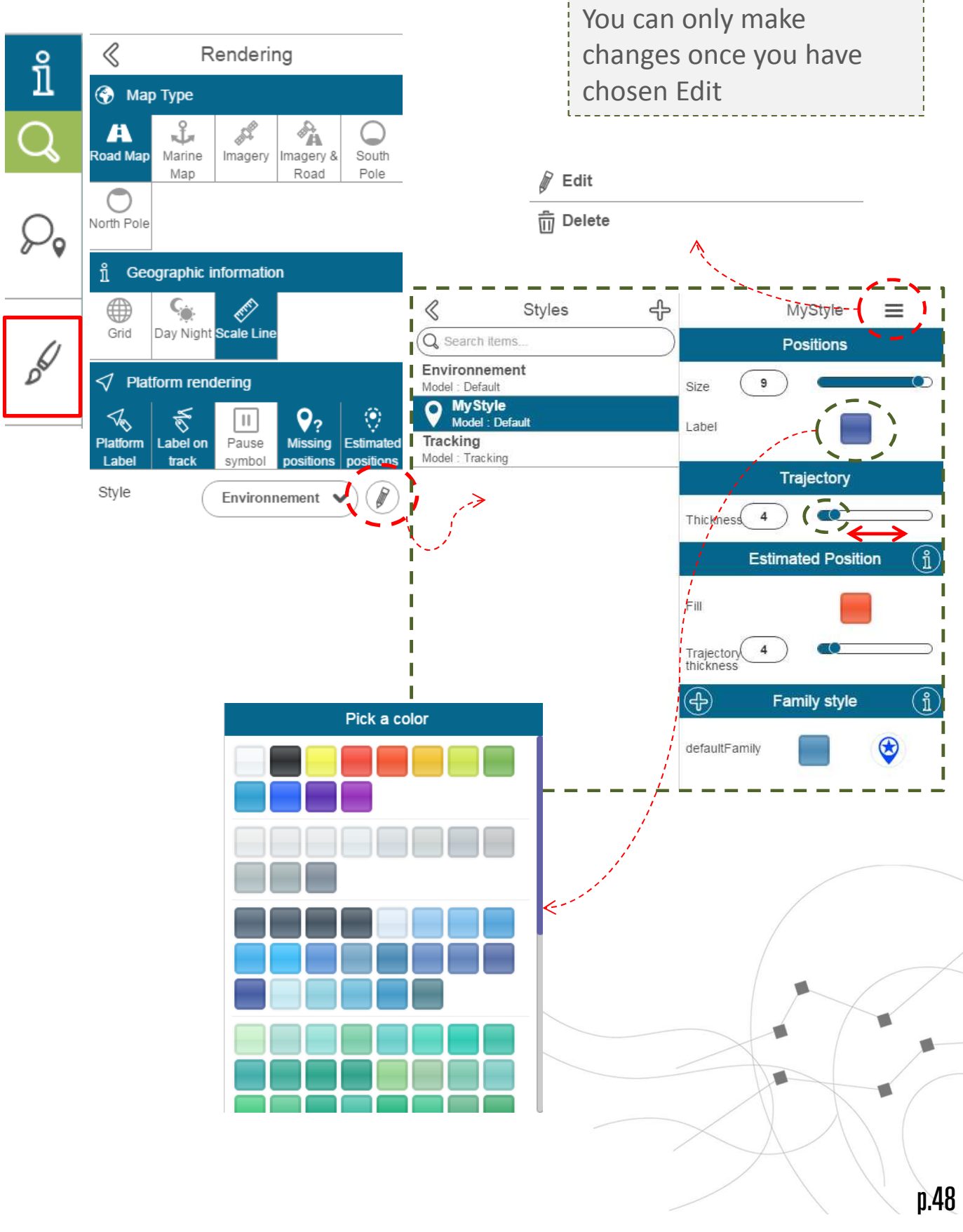

# How can I change my platform icons?

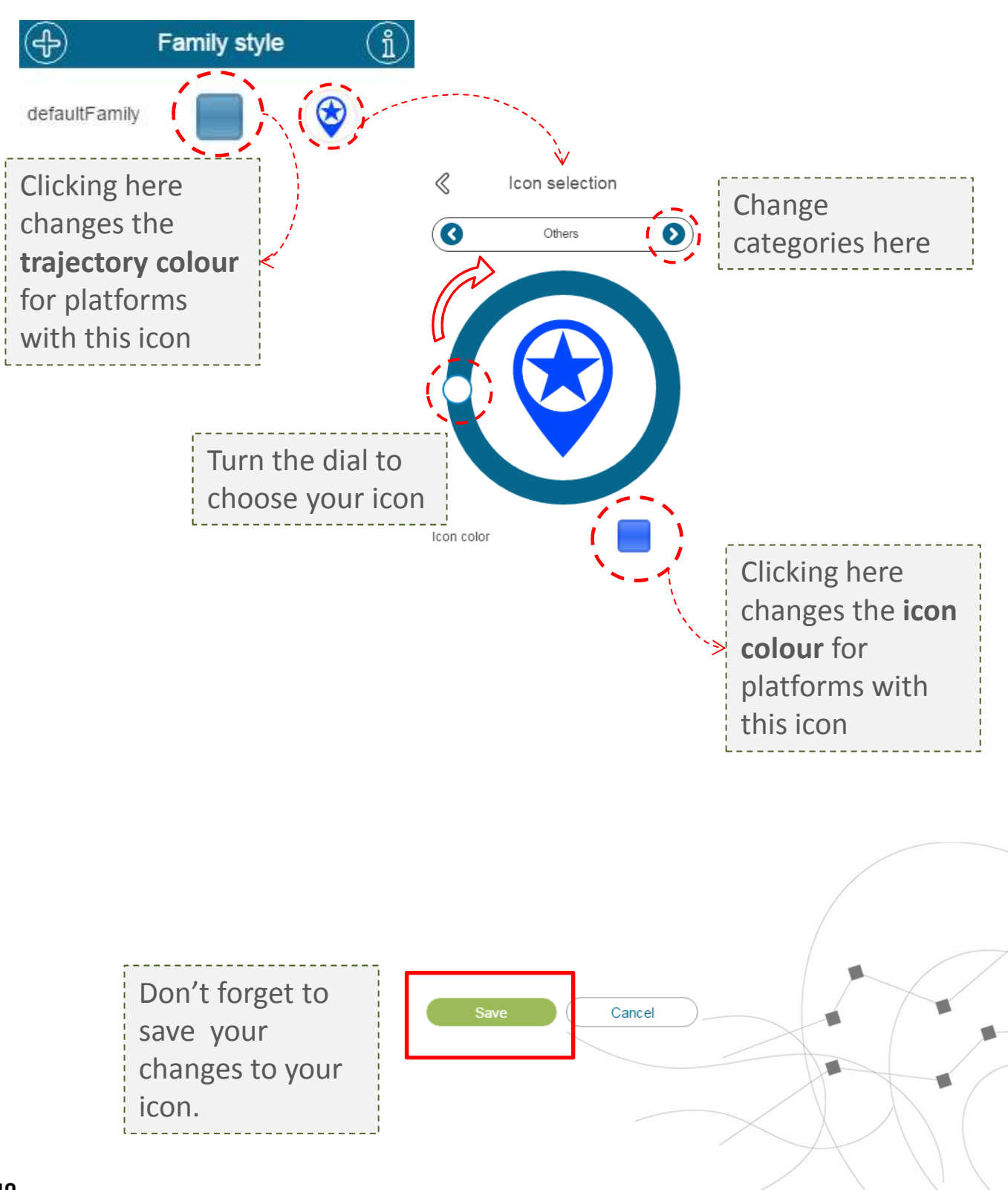

### How can I add a different icon for my various platform types?

Users with different platform families can choose different icons to differentiate between families.

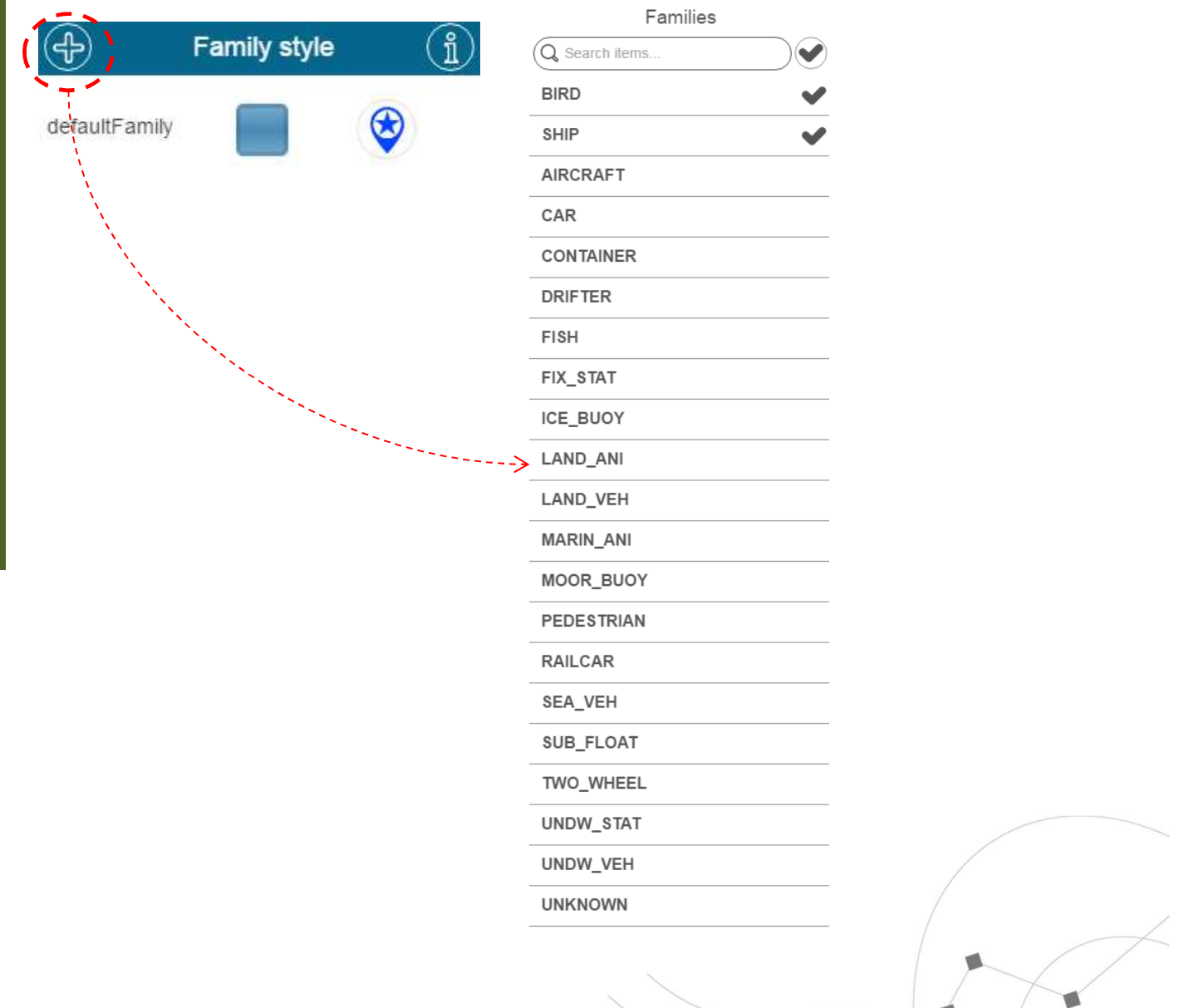

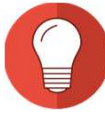

If you aren't sure which family your platform type belongs to, you can check in Settings: Data management – platforms.

# How can I choose a different trajectory and icon colours for individual platforms?

You can now attribute a specific colour and/or icon to each individual platform

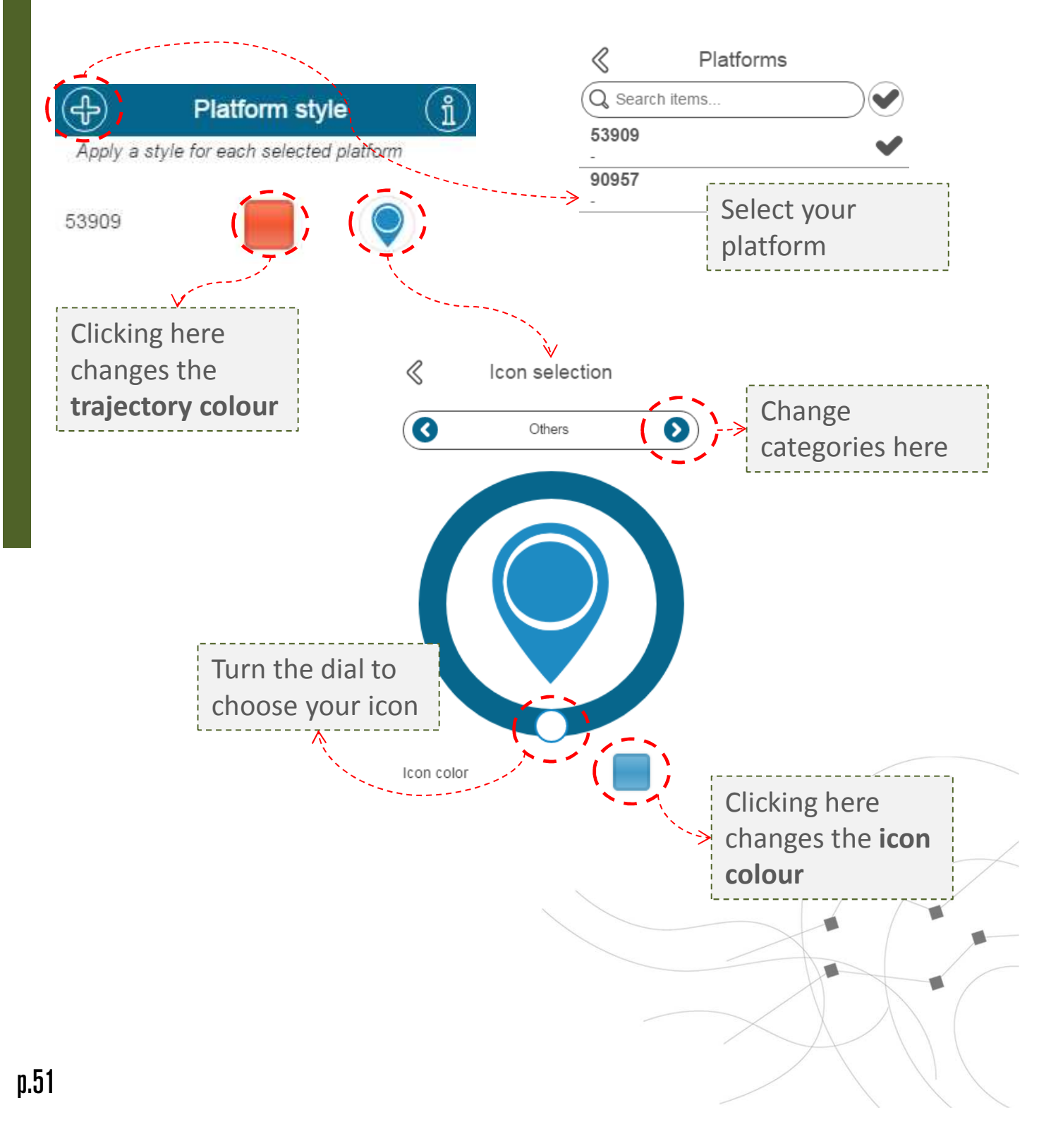

The Argos satellite tracking & animal telemetry system has provided the essentiel science-based data needed to guide global conservation policy-making for more than 30 years. Thousands of birds, marine and terrestrial animals are studied each month with Argos. From elephants to shorebirds, Argos continues to evolve, providing tracking solutions for an ever-widening array of species.

Join the Argos community!

https://www.argos-system.org/

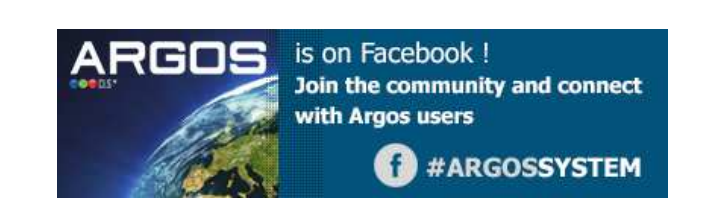

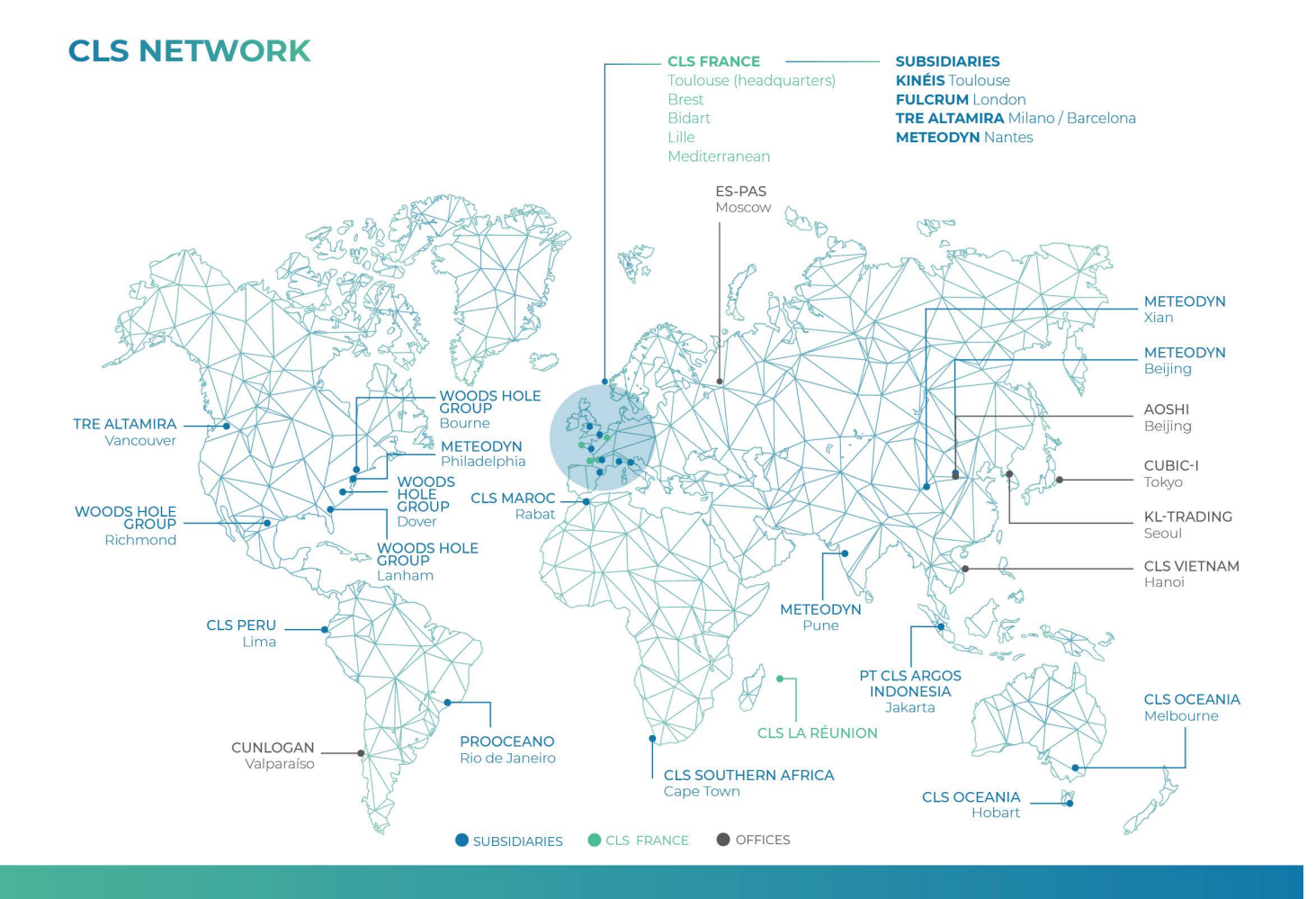

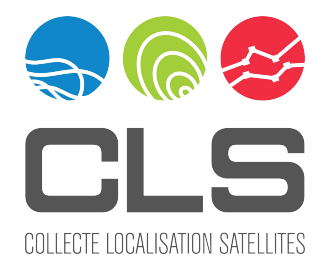

#### **CLS Headquarters**

11 rue Hermès Parc Technologique du Canal 31250 RAMONVILLE-ST AGNE, FRANCE Tel.: +33 (0)5 61 39 47 20 Fax.: +33 (0)5 61 75 10 14 Web: www.cls.fr

READY TO USE ARGOSWEB ! For more information, please contact us!